# Faturamento

- Objetivo
- Processos

## Objetivo

O processo de **Faturamento** consiste na emissão de documentos fiscais que acobertam e legalizam a transação comercial da venda de produtos, mercadorias e serviços. É a consolidação da venda, nele é emitida a nota fiscal com as informações relativas à venda do produto ou serviço. Dentro do sistema M2 é o responsável por centralizar tudo aquilo que sai da empresa.

## Processos

O acesso pode ser feito através do módulo **Vendas > Pedidos > Mais opções**, utilizando a ação **Emitir nota fiscal**.

| ~             | useau N2                                  |                                                 | Usi                                             | all - Usea | II              |          | Q,                                                                                                    | <br>10 🖬 |         | <b>6</b> |
|---------------|-------------------------------------------|-------------------------------------------------|-------------------------------------------------|------------|-----------------|----------|----------------------------------------------------------------------------------------------------|----------|---------|----------|
| =             | Vendas Pe                                 | edidos                                          |                                                 |            |                 |          |                                                                                                    |          |         |          |
| ÷             | ∧ Q, + Filtros avançados<br>Emissão ∨ Més | passado v 01/07/2023 🗐 31/07/2023 🗐             |                                                 |            |                 |          |                                                                                                    | •        | • Falha | as: ??   |
| $\sim$        | Status                                    | <ul> <li>Filal</li> </ul>                       |                                                 |            |                 |          |                                                                                                    |          |         |          |
| ŵ             | Cliente                                   |                                                 | Q ~                                             |            |                 |          |                                                                                                    |          |         |          |
| <b>念</b><br>注 | Q. Pesquisar D. Novo<br>Status Status a   | Mais opções 🗸<br>Visualizar                     | Operações                                       | 5580       | Total do pedido | Vendedor | Filial                                                                                                    |          |         |          |
|               | Q, Total Liberad                          | Pedido                                          | Análise                                         | 07/2023    | 3.638.70        |          | And the second second s |          |         |          |
|               | Q Total Liberad                           | Acões                                           | Criar novo pedido com saldo                     | 07/2023    | 3.638.70        |          |                                                                                                    |          |         |          |
| Ş             |                                           | Atualizar peso, cubagem e quantidade de volumes | Copiar<br>Transferir periirio para outra filial |            |                 |          |                                                                                                    |          |         |          |
|               |                                           | , Faturamento                                   | E-mails                                         |            |                 |          |                                                                                                    |          |         |          |
|               |                                           | Emitir nota fiscal                              | Rastrear<br>Alterar                             |            |                 |          |                                                                                                    |          |         |          |
|               |                                           |                                                 | Consultar                                       |            |                 |          |                                                                                                    |          |         |          |
|               |                                           | )))(C bana1-161 € %                             |                                                 |            |                 |          |                                                                                                    |          |         |          |

Ou pelo botão Caixa de faturamento, também disponível no módulo Vendas.

| 🚰 Clientes 📦 Iter           | ens e serviços       | Tabelas de preços<br>de venda |                                 |                             |
|-----------------------------|----------------------|-------------------------------|---------------------------------|-----------------------------|
| Orçamentos                  | ormação de<br>reços  | Consultar preço e<br>estoque  | Painel de entrega<br>de pedidos | Notas fiscais de<br>serviço |
| Propostas de venda > 📝 Lanç | çar pedido por posta | Pedidos                       | Caixa de<br>faturamento         | Notas fiscais de saída      |
|                             |                      |                               |                                 |                             |
| 💳 Listas 🕞 Rela             | atórios              | Mais opcões                   |                                 |                             |

## Caixa de faturamento

Na tela Caixa de faturamento, tem-se as abas "Seleção" sendo o local onde ficam os pedidos, requisições ou atendimentos de requisições para serem faturados ou ainda pode-se gerar notas manuais através do botão Novo. Essa tela apresenta os filtros de pesquisas acima e abaixo exibe a lista de consultas. E a aba Notas fiscais exibindo a lista de notas lançadas, sendo possível editá-las para ajustes ou apenas concluir o processo de emissão de notas.

| J US | eau vz                                                   |                    |                          |                                                                                                    | 10005 (01000005        |                |               |          |                | ۹ 👪           | ۲ ۲    | = <b>6</b>     |
|------|----------------------------------------------------------|--------------------|--------------------------|----------------------------------------------------------------------------------------------------|------------------------|----------------|---------------|----------|----------------|---------------|--------|----------------|
|      | Vendas                                                   | Caixa de faturamen |                          |                                                                                                    |                        |                |               |          |                |               |        |                |
| r I  | Seleção                                                  | Notas fiscais      |                          |                                                                                                    |                        |                |               |          |                |               |        |                |
| 10   | $\sim \mathrm{Q}_{\mathrm{c}} + \mathrm{Filtros}$ avança | dos                |                          |                                                                                                    |                        |                |               |          |                |               |        | ٥              |
|      | Data E                                                   | ste ano 🛛 👋 01/    | 01/2024 📰 31,            | /12/2024 📖                                                                                                    |                        |                |               |          |                |               |        |                |
| 1    | Filal                                                    |                    |                          | <ul> <li>Usuário</li> </ul>                                                                                                    |                        |                |               |          |                |               |        |                |
|      | Cliente                                                  |                    |                          | Q × Transportadora                                                                                                    |                        |                |               |          |                |               |        |                |
| 9    |                                                          |                    |                          |                                                                                                    |                        |                |               |          |                |               |        |                |
| ,    | Carga                                                    |                    |                          | Pedido                                                                                                    |                        |                |               |          |                |               |        |                |
|      | Q Pesquisar 🗈                                            | Novo 🗸 Conferi     | r 🖌 Preparar             | notas Mais opções 🗸                                                                                                    |                        |                |               |          |                |               |        | ) X E O        |
| ٩Ľ   | Origem                                                   | Número doc.        | Data                     | Cliente                                                                                                    | Transportadora         | Otde, faltante | Total liquido | Otde     | Otde conferido | Saldo a conf. | Código | Data de entrec |
| 1    | Q. Manual                                                | 0                  | 08/03/2024               |                                                                                                    | Sem transportadora     | 0.00           | 85.000.00     | 1.00     | 1.00           | 0.00          |        |                |
| (    | Nf entrada                                               | 26616              | 08/03/2024               | CONTRACTORS CONTRACTORS (SECOND                                                                                                    | Sem transportadora     | 0,00           | 85.000,00     | 1,00     | 1.00           | 0.00          |        |                |
| 0    | 2 Pedido                                                 | 160858             | 31/05/2024               | CONTRACTOR OF A CONTRACTOR OF A CONTRACTOR OF  | Sem transportadora     | 0.00           | 3.498.64      | 219.00   | 0.00           | 219.00        |        | 31/05/2024     |
| 0    | Q Pedido                                                 | 160859             | 31/05/2024               | CONTRACTOR OF A CONTRACTOR OF A CONTRACTOR OF  | Sem transportadora     | 0,00           | 3.312,80      | 260,00   | 40,00          | 220,00        |        | 31/05/2024     |
| 0    | Q, Pedido                                                | 160792             | 31/05/2024               | CONTRACTOR & VEH CONTRACTOR                                                                                                    | Sem transportadora     | 0.00           | 4.870.51      | 839.00   | 0.00           | 839.00        |        | 29/05/2024     |
| (    | Q Pedido                                                 | 160853             | 31/05/2024               | CARL PERSON AND CARDING CONTRACTOR                                                                                                    | Sem transportadora     | 0.00           | 547,80        | 220,00   | 80,00          | 140,00        |        | 31/05/2024     |
| 0    | Q, Pedido                                                | 160906             | 31/05/2024               |                                                                                                    | Sem transportadora     | 0.00           | 1.124.10      | 102.00   | 38.00          | 64.00         |        | 31/05/2024     |
| 0    | Q Manual                                                 | 0                  | 08/02/2024               | Card of Repairs of the All of Repairs of Repairs                                                                                                    | Sem transportadora     | 0.00           | 3.000.00      | 1.00     | 1.00           | 0.00          |        |                |
| 0    | Q, Pedido                                                | 160897             | 31/05/2024               | (\$555-0-050255825-1-1-0) (\$55525823925-                                                                                                    | Sem transportadora     | 0.00           | 23.769.08     | 2.172.00 | 0.00           | 2.172.00      |        | 31/05/2024     |
| 0    | Q Pedido                                                 | 160894             | 31/05/2024               | COOL COMPANY 1 1 2 1 MART 1940                                                                                                    | Sem transportadora     | 0.00           | 21.301,00     | 2.100,00 | 0.00           | 2.100.00      |        | 31/05/2024     |
|      | Q Pedido                                                 | 160896             | 31/05/2024               | construction and a second second seco | Sem transportadora     | 0.00           | 33.595.73     | 3.051.00 | 0.00           | 3.051.00      |        | 31/05/2024     |
| C    |                                                          | 160898             | 31/05/2024               | CONTRACTOR RELATED                                                                                                    | Sem transportadora     | 0.00           | 5.995,35      | 329,00   | 0.00           | 329,00        |        | 31/05/2024     |
| 0    | 2, Pedido                                                |                    |                          |                                                                                                    | Company and a standard | 0.00           | 5 165 68      | 562.00   | 562.00         | 0.00          |        | 29/05/2024     |
| 0    | A Pedido<br>A Pedido                                     | 160749             | 31/05/2024               | discussion is a subscription of header                                                                                                    | sem transportadora     | 0.00           |               |          |                |               |        |                |
|      | 2, Pedido<br>2, Pedido<br>2, Pedido                      | 160749<br>160804   | 31/05/2024<br>29/05/2024 |                                                                                                    | Sem transportadora     | 0.00           | 4.085.90      | 370.00   | 370.00         | 0.00          |        | 29/05/2024     |

Na lateral direita, tem-se o botão de "Configurações" com opções do assistente e os botões para "agrupamento" dos pedidos.

### Configurações

Nessa tela pode-se configurar como deseja utilizar o faturamento.

| Opções do assistente                                                                          |       |      |
|-----------------------------------------------------------------------------------------------|-------|------|
| 🖂 Analisar após filtrar                                                                       |       |      |
| 🗹 Lançar como conferido                                                                       |       |      |
| Opções da tributação                                                                          |       |      |
| Tributar a nota fiscal conforme o pedido (Utiliza as alíquotas, CST e outros dados do pedido) |       |      |
| Opções para sugestão da quantidade a faturar                                                  |       |      |
| 🗹 Estoque disponível (Sugere faturamento apenas se tiver estoque (se o movto lança estoque) ) |       |      |
| Quantidade mínima (Sugere faturamento somente se atingir a quantidade mínima)                 |       |      |
| Quantidade múltipla (Sugere faturamento somente com quantidade múltipla da embalagem)         |       |      |
| Como agrupar a nota fiscal                                                                    |       |      |
| Agrupamento Cliente + Transportadora + Cond.Pagto 🗸                                           |       |      |
|                                                                                               |       |      |
| 🛅 Salvar 🗙 🔿                                                                                  | Cance | elar |

- Analisar após filtrar: nessa opção o sistema irá avaliar, imediatamente após filtrar os pedidos, se existe alguma restrição. Ao marcar essa opção, o sistema verifica as restrições de Estoque disponível, Quantidade mínima e múltipla (quando habilitadas), sem precisar clicar no botão "Analisar da tela de seleção de pedidos";
- 2. Lançar como conferido: essa opção lança a nota sem a necessidade de efetuar a conferência dos itens manualmente. A opção de lançar a conferência manual dos itens pode ser aplicada quando o item usa "lote", sendo possível informá-los nessa tela, ou e quando não utiliza o sistema de expedição. Nesse caso, para efetuar a conferência devese usar o botão "Conferir", lembrando que no cadastro do item, aba "Venda" deve estar marcado a opção "Embarca";
- Tributar a nota conforme o pedido: deve-se marcar essa opção para utilizar as alíquotas, CST e outros dados configurados no pedido;
- 4. Estoque disponível: deve-se marcar essa opção para o sistema considerar o estoque, sugerindo a coluna quantidade a faturar. Esse parâmetro funciona em conjunto com o tipo de saída, que deve estar marcado como "Movimenta estoque próprio";
- 5. Quantidade mínima: deve-se marcar essa opção para o sistema considerar o campo "quantidade mínima para venda", no cadastro do item. Se o pedido tiver saldo menor que a quantidade mínima ou se o estoque estiver abaixo da quantidade mínima para venda, será sugerido não faturar;
- 6. Quantidade múltipla: deve-se marcar essa opção para o sistema considerar o campo "quantidade por embalagem", no cadastro do item. O sistema vai sugerir faturar apenas quantidades que fechem volumes inteiros. Por exemplo: Se o saldo do pedido for 7 itens e

a quantidade por embalagem for 6 itens, será sugerido faturar apenas seis unidades. Caso o saldo não atinja uma quantidade múltipla, será sugerido não faturar. Esse parâmetro funciona em conjunto com o tipo de saída, que deve estar marcado para "Validar quantidade por embalagem";

- 7. Agrupamento NF: o sistema sempre sugere gerar uma nota fiscal nova para cada combinação de Cliente + Transportadora + Condição de pagamento, portanto, quando houver um pedido para o mesmo cliente, mas transportadora diferente, serão geradas duas notas fiscais. No caso de um pedido não conter transportadora, será agrupado e faturado com o pedido que contém transportadora;
  - Opção Grupo empresarial + Transportadora + Cond. pagto. deve-se configurar essa opção para faturar para o grupo empresarial. O sistema permitirá gerar uma nota fiscal para clientes diferentes dentro do mesmo grupo. Na tela de emissão da NF poderá ser indicado para qual dos clientes a nota será faturada;
  - Opção Pedido deve-se configurar essa opção para gerar uma nota para cada pedido de venda, mesmo quando houver pedidos para o mesmo cliente.

#### Opções de agrupamento

Na tela de consulta de Emissão de notas fiscais, é possível escolher o tipo de "agrupamento" para visualizar os pedidos:

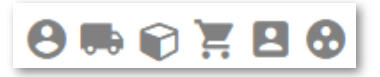

- Agrupar por cliente;
- Agrupar por transportadora;
- Agrupar por carga;
- Agrupar por pedido;
- Agrupar por usuário;
- Agrupar por grupo empresarial.

#### Observação

Se for preciso fazer um agrupamento diferente, pode-se utilizar a coluna "Agrupamento" na tela de seleção de pedidos. Por exemplo, caso tenha um mesmo pedido com dois itens e for necessário emitir duas notas fiscais separadas, basta informar um número de agrupamento diferente para cada um dos itens.

Na *grid* são listados os pedidos para faturamento, para facilitar a identificação das quantidades conferidas dos itens, a coluna "Qtde conferido" apresenta da seguinte forma:

- Não conferido: exibe a quantidade de itens sem conferência na cor laranja claro;
- · Conferência parcial: exibe a quantidade de itens conferidos parcialmente na cor azul;
- Conferência total: exibe a quantidade de itens conferidos totalmente sem cor.

| = ,      | Vondas Caiva do faturamos                 |                      |                                           |                    |               |               |          |                | Q 🔛          | ۲ ۲     | - •             |
|----------|-------------------------------------------|----------------------|-------------------------------------------|--------------------|---------------|---------------|----------|----------------|--------------|---------|-----------------|
|          | Caxa de latoraliter                       |                      |                                           |                    |               |               |          |                |              |         |                 |
| <b>†</b> | Seleção Notas fiscais                     |                      |                                           |                    |               |               |          |                |              |         |                 |
| <u>~</u> | Q, + Filtros avançados<br>Data Este ano ~ | 01/01/2024 📰 31/     | 12/2024                                   |                    |               |               |          |                |              |         | \$              |
| ŵ        | Filal                                     |                      | <ul> <li>Usuário</li> </ul>               |                    |               |               |          |                |              |         |                 |
| 0        | Cliente                                   |                      | Q, V Transportadora                       | Q. v               |               |               |          |                |              |         |                 |
| ଷତ       | Carga                                     |                      | Pedido                                    |                    |               |               |          |                |              |         |                 |
| 堂。       | December D. Marco S.C. C.                 | nafarir d Dranasar a | atas Mais anoline ar                      |                    |               |               |          |                |              |         |                 |
|          | Origan Nimero d                           | Data                 | Cliente                                   | Transportations    | Otda faltanta | Total líquido | Otda     | Otda conferido | Saldo a conf | Córlina |                 |
|          | Manual                                    | 0 08/03/2024         | Cherne                                    | Sem transportadora | 0.00          | 85,000,00     | 1.00     | 1.00           | 0.00         | courgo  | Data de entrege |
| S Q I    | Nf entrada 2                              | 5616 08/03/2024      |                                           | Sem transportadora | 0.00          | 85,000,00     | 1.00     | 1.00           | 0.00         |         |                 |
| Q        | Pedido 16                                 | 3858 31/05/2024      |                                           | Sem transportadora | 0.00          | 3,498,64      | 219.00   | 0.00           | 219.00       |         | 31/05/2024      |
|          | Pedido 16                                 | 3859 31/05/2024      |                                           | Sem transportadora | 0.00          | 3.312,80      | 260,00   | 40,00          | 220,00       |         | 31/05/2024      |
| Q I      | Pedido 16                                 | 31/05/2024           |                                           | Sem transportadora | 0.00          | 4.870.51      | 839.00   | 0.00           | 839.00       |         | 29/05/2024      |
| Q, F     | Pedido 16                                 | 31/05/2024           | CARE ADDRESS ( 10) CARDANI ( DODRESS )    | Sem transportadora | 0.00          | 547,80        | 220,00   | 80,00          | 140,00       |         | 31/05/2024      |
| Q 1      | Pedido 16                                 | 906 31/05/2024       | contraction and an entering a strength of | Sem transportadora | 0.00          | 1.124.10      | 102.00   | 38.00          | 64.00        |         | 31/05/2024      |
| 9,1      | Manual                                    | 0 08/02/2024         | Card Alexandra Alexandra Alexandra        | Sem transportadora | 0.00          | 3.000.00      | 1.00     | 1.00           | 0.00         |         |                 |
| Q, I     | Pedido 16                                 | 31/05/2024           | CONTRACTOR ADDRESS                        | Sem transportadora | 0.00          | 23.769.08     | 2.172.00 | 0.00           | 2.172.00     |         | 31/05/2024      |
| Q, F     | Pedido 16                                 | 3894 31/05/2024      | chen en proprietant y a prostante rigen.  | Sem transportadora | 0,00          | 21.301,00     | 2.100,00 | 0.00           | 2.100,00     |         | 31/05/2024      |
| Q 1      | Pedido 16                                 | 31/05/2024           | concentration ( no concentration)         | Sem transportadora | 0.00          | 33.595.73     | 3.051.00 | 0.00           | 3.051.00     |         | 31/05/2024      |
| Q, F     | Pedido 16                                 | 3898 31/05/2024      | cho-co-pointera ( ) protestatigo inte-    | Sem transportadora | 0.00          | 5.995,35      | 329,00   | 0.00           | 329,00       |         | 31/05/2024      |
| Q 1      | Pedido 16                                 | 31/05/2024           | ORDER A CONTRACTOR OF STREET              | Sem transportadora | 0.00          | 5.165.68      | 562.00   | 562.00         | 0.00         |         | 29/05/2024      |
| Q, F     | Pedido 16                                 | 3804 29/05/2024      | CREASES FOR ALL CODE CREATERS A CARD      | Sem transportadora | 0.00          | 4.085,90      | 370,00   | 370.00         | 0,00         |         | 29/05/2024      |
| 9,1      | Manual                                    | 0 30/04/2024         | the property of the second second         | Sem transportadora | 0.00          | 2.040.00      | 60.00    | 60.00          | 0.00         |         |                 |

Para acessar a tela de seleção de pedidos no **Módulo Vendas > Caixa de faturamento**, deve-se clicar no **botão Novo > Faturar pedido**. Na aba **Filtrar** aplica-se o filtro conforme desejado e na aba **Pedidos** tem-se a coluna "Agrupamento", onde pode-se aplicar agrupamentos diferentes para emitir notas separadas, conforme já explicado.

| ≡        | Vendas                                         | Caixa de faturamen                    |               |         |             |                 |                    |               |                               |         |             |       |                 |       |
|----------|------------------------------------------------|---------------------------------------|---------------|---------|-------------|-----------------|--------------------|---------------|-------------------------------|---------|-------------|-------|-----------------|-------|
| <b>f</b> | Seleção                                        | Notas fiscais                         |               |         |             |                 |                    |               |                               |         |             |       |                 |       |
| ~        | $\sim \mathrm{Q} + \mathrm{Filtros}\mathrm{a}$ | vançados                              |               |         |             |                 |                    |               |                               |         |             |       |                 |       |
|          |                                                | Data Todos ~ 01/01/190                | 0 🗰 01/01/29  | 00 🛗    |             |                 |                    |               |                               |         |             |       |                 |       |
| Û        |                                                | Filial MATRIZ CAXIAS DO SUL           |               |         | ~           | Usuário         |                    | ~             |                               |         |             |       |                 |       |
| æ        | c                                              | liente                                |               |         | Q, Y Trar   | isportadora     |                    | Q, v          |                               |         |             |       |                 |       |
| 100      |                                                | Linha                                 |               |         | Q ~         |                 |                    |               |                               |         |             |       |                 |       |
| 崇        | Q Pesquisar                                    | 🗈 Novo 🖂 Conferir 🖌 B                 | reparar notas | Mais op | cões 🗸      |                 |                    |               |                               |         |             |       |                 |       |
|          | NR T                                           | Faturar pedido                        | Cliente       |         |             |                 | Transportadora     |               |                               |         |             |       |                 |       |
|          | IN. N                                          | Devolução                             | Cherke        |         |             |                 | Tansportadora      |               |                               |         |             |       |                 |       |
| \$       |                                                | Remessa                               |               | c       |             |                 |                    | _             |                               |         |             |       |                 |       |
|          |                                                | Retorno<br>Transforância (Requisição) |               | Seleci  | ionar pedic | 105             |                    |               |                               |         |             |       |                 | - 0 × |
| Ħ        |                                                | Transferência (Atendimento)           |               | Filtra  | r Pedidos   |                 |                    |               |                               |         |             |       |                 |       |
|          |                                                | Outros                                |               |         |             |                 |                    |               |                               |         |             |       |                 |       |
|          |                                                |                                       |               |         | Carga       |                 |                    |               |                               |         |             |       |                 |       |
|          |                                                | Nota manual                           |               | 0       | Analisar 4  | Opções Alto     | erar ind. presença |               |                               |         |             |       |                 |       |
|          |                                                | Nota de ajuste                        |               |         | Número      | Num.Ped.Cliente | Nome cliente       | Identificação | Descrição                     | Тіро    | Agrupamento | Sigla | Saldo item ped. | Reser |
|          |                                                | Nota de serviço                       |               |         | 39987       |                 | NF-E EMITIDA EM    | 2313.003      | PONTA PHILIPS i 2X75 ENCAIXE  | Produto | 1           | PC    | 2,00            |       |
|          |                                                |                                       |               |         | 39987       |                 | NF-E EMITIDA EM    | ASP-6011      | POS 26 P/ 2307.001 - PROTETOR | Produto | 2           | PC    | 2,00            |       |
|          |                                                |                                       |               |         | 39987       |                 | NF-E EMITIDA EM    | 2313.003      | PONTA PHILIPS I 2X75 ENCAIXE  | Produto | 3           | PC    | 10.00           |       |
|          |                                                |                                       |               |         | 39985       |                 | NF-E EMITIDA EM    | ASP-6011      | POS 26 P/ 2307.001 - PROTETOR | Produto | 4           | PC    | 2.00            |       |
|          |                                                |                                       |               |         | 39982       |                 | NF-E EMITIDA EM    | 3363.325      | RODAS FRB 15030 A 220 DX XA1  | Produto | 5           | PC    | 2.00            |       |
|          |                                                |                                       |               |         | 39982       |                 | NF-E EMITIDA EM    | 3375.006      | # MINI RODA 2520/6 G.60 SURY  | Produto | 6           | PC    | 2.00            |       |
|          |                                                |                                       |               |         | 39982       |                 | NF-E EMITIDA EM    | 3363.325      | RODAS FRB 15030 A 220 DX XA1  | Produto | 7           | PC    | 2,00            | _     |
|          |                                                |                                       |               |         | 28882       |                 | NF-E EMITIDA EM    | 2250.002      | ESCOVA CIRCULAR TRANÇADA 4    | Produto | 8           | PC    | 2,00            |       |
|          |                                                |                                       |               |         |             |                 |                    |               |                               |         |             |       |                 |       |
|          |                                                |                                       |               |         |             |                 |                    |               |                               |         |             |       |                 |       |
|          |                                                |                                       |               |         |             |                 |                    |               |                               |         |             |       |                 |       |
|          |                                                |                                       |               |         |             |                 |                    |               |                               |         |             |       |                 |       |
|          |                                                |                                       |               |         |             |                 |                    |               |                               |         |             |       |                 |       |
|          |                                                |                                       |               |         |             |                 |                    |               |                               |         |             |       |                 |       |
|          |                                                |                                       |               | 10      |             |                 |                    |               |                               |         |             |       |                 |       |
|          |                                                |                                       |               | ł.      |             |                 |                    |               |                               |         |             | _     |                 | •     |

Caso tenha definido um agrupamento e queira alterá-lo, pode ser feito através do **botão Mais opções** e clicar em **Alterar agrupamento**. Nesse caso, irá aplicar o mesmo agrupamento para todos os itens, emitindo assim uma única nota.

#### Tipos de notas

No botão Novo têm-se as opções dos processos de saída disponíveis:

| <b>Q</b> Pesquisar | 🗅 Novo 🗸 Conferir          | × 1 | Preparar notas | Mais opções 🛛 🗸 |
|--------------------|----------------------------|-----|----------------|-----------------|
| Nº C               | Faturar pedido             |     | Cliente        |                 |
|                    | Devolução                  |     |                |                 |
|                    | Remessa                    |     |                |                 |
|                    | Retorno                    |     |                |                 |
|                    | Transferência (Requisição) |     |                |                 |
|                    | Transferência (Atendiment  | o)  |                |                 |
|                    | Outros                     |     |                |                 |
|                    | -                          |     |                |                 |
|                    | Nota manual                |     |                |                 |
|                    | Nota de complemento        |     |                |                 |
|                    | Nota de ajuste             |     |                |                 |
|                    | Nota de serviço            |     |                |                 |
|                    | ,                          |     | •              |                 |

- Faturar pedido: essa opção abre a tela de seleção de pedidos, onde é possível faturar vários pedidos.
  - a. Deve-se clicar no botão Novo > Faturar Pedido;

| Seleção                               | No          | tas fiscais                                                                                                    |     |
|---------------------------------------|-------------|----------------------------------------------------------------------------------------------------|-----|
| $\rm Q_{\rm c} \sim \rm Filtros$ avan | ados        |                                                                                                    |     |
|                                       | Data Hoje   | ~ 20/08/2021 III 20/08/2021 III                                                                                                    |     |
|                                       | Filial MATR | Z CAXIAS DO SUL V Us                                                                                                    |     |
|                                       | Cliente     | Q, ~ Transporta                                                                                                    |     |
|                                       | Linha       | Q ~                                                                                                    |     |
|                                       |             | <b></b>                                                                                                    |     |
| <b>Q</b> Pesquisar                    | D Novo      | ✓ Conferir ✓ Preparar notas Mais opções ✓                                                                                                    |     |
| Nº -                                  | Faturar     | Cliente                                                                                                    |     |
|                                       | Retorno     | Selecionar pedidos                                                                                                    | -   |
|                                       | Requisi     | ă                                                                                                    |     |
|                                       | Atendir     | e Filtrar Pedidos                                                                                                    |     |
|                                       | -<br>Nota m | Emissão Ontem > 19/08/2021 📰 19/08/2021 📰                                                                                                    |     |
|                                       | Nota de     | C Entrega Este mês ~ 01/08/2021 1 31/08/2021                                                                                                    |     |
|                                       | Nota de     | a Grupo empresarial                                                                                                    | Q ~ |
|                                       | Nota de     | S<br>Cliente / Fornecedor                                                                                                    | Q ~ |
|                                       |             | Linha                                                                                                    | Q v |
|                                       |             | Transportadora                                                                                                    | Q ~ |
|                                       |             | Pota                                                                                                    |     |
|                                       |             |                                                                                                    |     |
|                                       |             |                                                                                                    | Q   |
|                                       |             | And and a state and a state state at the state state of the state state of the state state of the state state of the state state of the state state of the state state of the state of the |     |
|                                       |             | Analisar clientes com saldo a faturar a partir de R\$ 0,00                                                                                                    |     |
|                                       |             | Analisar pedidos com capacidade de entrega a partir de 0,00                                                                                                    |     |
|                                       |             |                                                                                                    |     |
|                                       |             |                                                                                                    |     |
|                                       |             |                                                                                                    |     |
|                                       |             |                                                                                                    |     |

 b. Na tela "Selecionar pedidos, aba Filtros, deve-se informar os dados que deseja filtrar os pedidos e clicar no botão "Filtrar";

c. Na aba Pedidos, deve-se selecionar os pedidos que deseja faturar e ajustar a quantidade a faturar se necessário. Posterior deve-se clicar no botão Confirmar;

| Selecio | onar pedio | los     |                       |             |                  |                   |             |                             |         |                                | - 🛛 ×        | 1                      |      |
|---------|------------|---------|-----------------------|-------------|------------------|-------------------|-------------|-----------------------------|---------|--------------------------------|--------------|------------------------|------|
| Filtrar | Pedidos    |         |                       |             |                  |                   |             |                             |         |                                |              |                        |      |
|         | Carga      |         |                       |             |                  |                   |             |                             |         |                                |              |                        |      |
| 6 A     | nalisar 1  | Opções  | Alterar ind. presença |             |                  |                   |             |                             |         |                                |              |                        |      |
|         | Número     | Num.Ped | Nome cliente          | Identificaç | Descrição        | Ind. de presença  | Тіро        | Agrupa                      | S       | Saldo                          | Saldo reser  |                        |      |
|         | 17529      | M02     | NF-E EMITIDA EM       | 1436.019    | RODA DE LIXA F 1 | Não se aplica     | Produto     |                             | PC      | 10,00                          | 10,00        |                        |      |
|         |            |         |                       |             |                  |                   |             |                             |         |                                |              |                        |      |
|         |            |         |                       |             |                  |                   |             |                             |         |                                |              |                        |      |
|         |            |         |                       |             |                  |                   |             |                             |         |                                |              |                        |      |
|         |            |         |                       |             |                  |                   |             |                             |         |                                |              |                        |      |
|         |            |         |                       |             |                  |                   |             |                             |         |                                |              |                        |      |
|         |            |         |                       |             |                  |                   |             |                             |         |                                |              |                        |      |
|         |            |         |                       |             |                  |                   |             |                             |         |                                |              |                        |      |
|         |            |         |                       |             |                  |                   |             |                             |         |                                |              |                        |      |
| 4       |            |         |                       |             |                  |                   |             |                             |         |                                | Þ            |                        |      |
|         |            |         |                       |             |                  |                   |             |                             | ~       | Confirmar                      | × Cancelar   |                        |      |
|         |            |         |                       |             |                  |                   |             |                             |         |                                |              | 1                      |      |
|         |            |         |                       |             |                  |                   |             |                             |         |                                |              |                        |      |
|         |            |         |                       |             |                  | Vendas            | Caixa de    | e faturamen                 |         | Pedidos                        |              |                        |      |
|         |            |         |                       |             |                  | Column.           |             | star formla                 |         |                                |              |                        |      |
|         |            |         |                       |             |                  | Q V Filtros av    | o IN        | otas fiscais                |         |                                |              |                        |      |
|         |            |         |                       |             |                  |                   | Data Hoje   | ~                           | 20/08/  | 2021 🗰 🕯                       | 20/08/2021 🛗 |                        |      |
|         |            |         |                       |             |                  |                   | Filial MATE | RIZ CAXIAS DO               | O SUL   |                                |              | ~ Usuário              |      |
|         |            |         |                       |             |                  |                   | Cliente     |                             |         |                                |              | Q ~ Transportadora     |      |
|         |            |         |                       |             |                  |                   | Linha       |                             |         |                                |              | Q ~                    |      |
|         |            |         |                       |             |                  | <b>Q</b> Pesquisa | r 🗅 Novo    | <ul> <li>✓ Confe</li> </ul> | erir 🗸  | <ul> <li>Preparar n</li> </ul> | notas Mais o | oções 🗸                |      |
|         |            |         |                       |             |                  | N°                | Origem      | Númer                       | ro doc. | Data                           | Cliente      |                        | Trar |
|         |            |         |                       |             |                  | Q, 321            | Pedido      |                             | 17529   | 20/08/202                      | 1 NF-E EMITI | DA EM AMBIENTE DE HOM. | Sem  |
|         |            |         |                       |             |                  |                   |             |                             |         |                                |              |                        |      |

- d. Após o documento é lançado com a origem "Pedido", deve-se efetuar a conferência através do botão "Conferir" e posterior lançar a nota no botão "**Preparar nota**";
- e. Nesse momento abre a aba Notas fiscais, exibindo a lista de notas lançadas, sendo possível sua edição para algum ajuste, através do ícone "lupa" ou bastando apenas clicar no botão "Emitir nota" para efetuar o processo. A nota ficará disponível na tela de consulta de Notas fiscais de saída para seguir o processo de "solicitar autorização" através do botão "Mais opções";

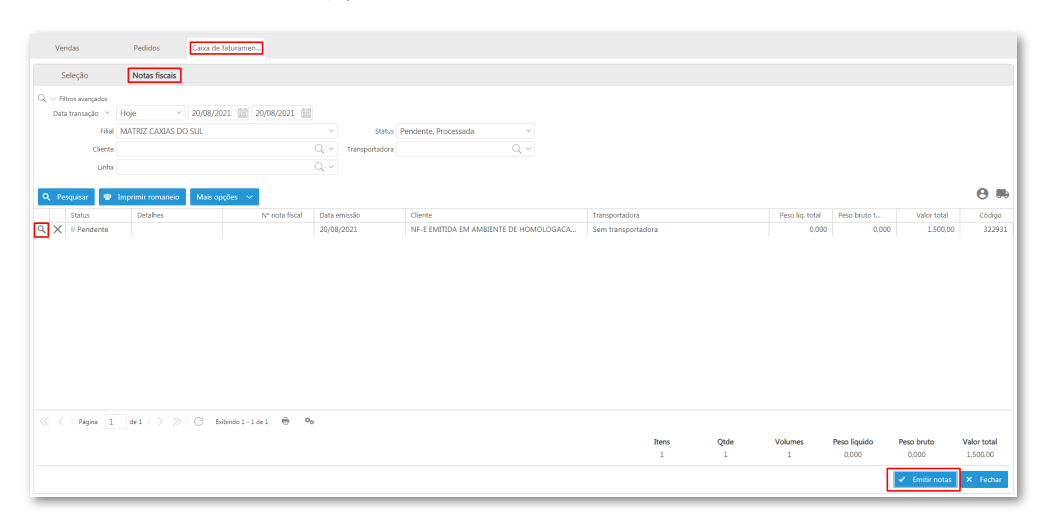

No rateio de frete da Caixa de faturamento, é possível escolher o rateio "Por Valor" ou "Por Peso", assim o valor frete será rateado entre os itens conforme a opção selecionada. Ao lado do campo, está disponível um informativo especificando como é o funcionamento do rateio de valor frete.

Acessar em: Módulo Vendas > Caixa de faturamento > Aba Notas fiscais > Emitir nota fiscal > Aba Transporte.

| =        | Vendas (           | Caixa de faturamen     | Emitir nota fiscal |                                |                  |                        |                    |               |          |
|----------|--------------------|------------------------|--------------------|--------------------------------|------------------|------------------------|--------------------|---------------|----------|
| Ħ        | Dados da NF        | Transporte             | Itens              | Financeiro                     | D                | octos referenciados    | Adicior            | nal Contab    | oilidade |
| <u>~</u> | Tipo de frete      | Frete por conta do rem | etente (CIF)       | ~                              |                  |                        |                    |               |          |
|          | Transportadora     |                        |                    | Q ~                            | CNPJ/CP          | F                      |                    |               |          |
| •        | Redespacho         |                        |                    | Q ~                            | CNPJ/CP          | F                      |                    |               |          |
| 8        | Frete/cálculo      | 0,00                   | Por valor 🗸 🦉      |                                |                  |                        |                    |               |          |
| \+/      | Valor seguro       | 0,00                   | ]                  | O tipo de cál                  | culo para        | rateio do frete irá de | finir se o valor d | lo frete será |          |
| <u>)</u> | Placa              |                        | UF da placa        | rateado para<br>líquido do ite | os itens c<br>m. | onforme o valor tota   | I bruto do item    | ou com o peso |          |
|          | Volumes, pesos e m | edidas                 |                    |                                |                  |                        |                    |               |          |
| \$       | Peso bruto         | Calculado 🗸            | 0,00               |                                |                  |                        |                    |               |          |
|          | Peso líq           | Calculado ~            | 0,00               |                                |                  |                        |                    |               |          |
|          | Embalagem          |                        |                    |                                |                  |                        |                    |               |          |
|          | Marca embalagem    |                        |                    |                                |                  |                        |                    |               |          |
|          | Espécie embalagem  |                        |                    |                                |                  |                        |                    |               |          |
|          | Qtde. volumes      | Calculado ~            | 5                  |                                |                  |                        |                    |               |          |
|          |                    |                        | 🗟 Salvar 🗧         | ) Cancelar                     |                  |                        |                    |               |          |

Sendo assim, quando for frete **por valor**, o rateio dos itens irá respeitar a forma atual que é pelo valor total bruto do item. Quando for **por peso**, irá ratear pelo total do peso líquido. Caso o peso esteja zerado, um alerta é emitido apontando a divergência das informações.

Na configuração do "Tipos de saída" há um parâmetro chamado "Calcula quant. na unidade tributável". Esse cálculo não é exibido em nenhum campo, apenas no XML da nota fiscal, sendo assim, foram adicionadas novas colunas na aba "Itens" no lançamento da nota fiscal, **Qtde.tributável, Un. tributável, Valor qtde.tributável**.

Acessar em: Módulo Vendas > Caixa de faturamento > Aba Notas fiscais > Emitir nota fiscal > Aba Itens.

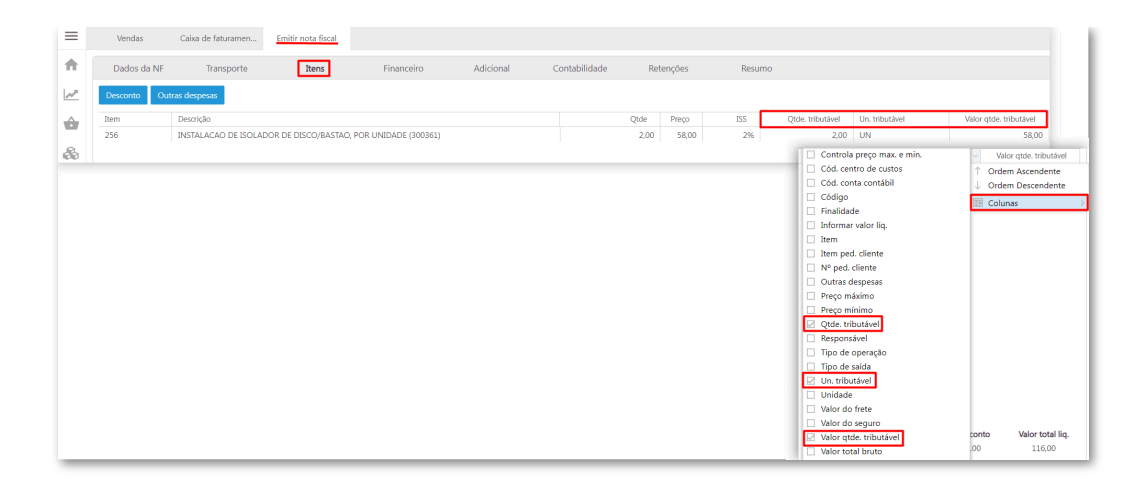

#### Observação

Na imagem Faturar pedido, contém o campo personalizado "Linha", que pode ser configurado em "Início > Parametrização > Comum > Exibir linha nos processos de Compra/Venda". Esse campo pode ser usado para controle de linha de produtos conforme necessidade. **Exemplo:** Linha: Limpeza, Alimentos, Eletrodomésticos...

- **Devolução:** nessa opção pode-se efetuar a nota de devolução através do lançamento manual ou vinculando um documento;
  - a. Deve-se clicar no botão Novo > Devolução;
  - b. Na tela "Lançamento manual Devolução", pode-se informar o cliente e clicar em "Vincular documento", permitindo selecionar a nota de origem a ser devolvida;

| =        | Vendas                    | Caixa de faturamen                             |                         |                  |                  |             |            |           |                     |               |            |
|----------|---------------------------|------------------------------------------------|-------------------------|------------------|------------------|-------------|------------|-----------|---------------------|---------------|------------|
| <b>f</b> | Seleção                   | Notas fiscais                                  |                         |                  |                  |             |            |           |                     |               |            |
| <u>~</u> | ∧ Q, + Filtros avan<br>Da | çados<br>ta Todos ~ 01/01/1900 🗮 01/01         | Lançamento              | manual - De      | olução           |             |            |           |                     |               | - 11 ×     |
| ŵ        | Fil                       | ial MATRIZ CAXIAS DO SUL                       | Informações do o        | liente (destinat | rio)             |             |            |           |                     |               |            |
| &        | Clier                     | te                                             | Cliente /<br>Fornecedor | NF-E EMITIDA     | em ambiente i    | DE HOMOLOGA | ACAO - SEM | VAL Q ~   | Vincular documento  | ]             |            |
| 밫        |                           |                                                | Linha<br>Transportadora | Industrial (2)   |                  |             |            | Q v       |                     |               |            |
|          | N° C                      | Faturar pedido Clier                           | Carga                   |                  |                  |             |            |           |                     |               |            |
| Ś        |                           | <ul> <li>Devolução</li> <li>Remessa</li> </ul> | Ind. de presença        | Operação não     | presencial, pela | Internet    |            | ~         |                     |               |            |
| Ě        |                           | Retorno<br>Transferência (Requisição)          | intermediador de        | Operação sem     | intermediador    |             |            | ~         |                     |               |            |
|          |                           | Transferência (Atendimento)                    | Intermediador           |                  |                  |             |            |           |                     |               |            |
|          |                           | -                                              | Natureza<br>financeira  | Vendas (3)       |                  |             |            | Q ~       |                     |               |            |
|          |                           | Nota de complemento                            | Forma de pagto          |                  |                  |             |            | Q ~       |                     |               |            |
|          |                           | Nota de ajuste<br>Nota de serviço              | Cond. de pagto          |                  |                  |             |            | ~         |                     |               |            |
|          |                           |                                                | D Novo                  | m Desci          | cão Un.          | Otde        | Preco      | Desc. (%) | Valor total líquido | Tipo de saída | Origem     |
|          |                           |                                                |                         |                  |                  |             |            |           |                     |               |            |
|          |                           |                                                |                         |                  |                  |             |            |           |                     |               |            |
|          |                           |                                                |                         |                  |                  |             |            |           |                     |               |            |
|          |                           |                                                | 4                       |                  |                  |             |            |           |                     |               | •          |
|          |                           |                                                |                         |                  |                  |             |            |           |                     | 🖌 Finalizar   | × Cancelar |

 c. Na tela Vincular documento > aba Notas, deve-se selecionar a nota a ser devolvida e posterior clicar no botão "Próximo";

| scular documento                                                            | - 0 x                                                             |
|-----------------------------------------------------------------------------|-------------------------------------------------------------------|
|                                                                             |                                                                   |
| otas Itens                                                                  |                                                                   |
| ~ Q                                                                         |                                                                   |
| Data de entrada Todos · 01/01/1900 📰 01/01/2900                             |                                                                   |
| Cliente / Fornecedor NF-E EMITIDA EM AMBIENTE DE HOMOLOGACAO - SEM VALOR FI |                                                                   |
| Número                                                                      |                                                                   |
| A Pesquisar                                                                 |                                                                   |
| Número Data de entra Filial Modelo fiscal Série Cliente/Fornecedor          |                                                                   |
| 207884 05/07/2022 MATRIZ CAX Nota Fiscal El 100 NF-E EMETIDA EM AMBIENTE DE | E HOMOLOGACAO - SE                                                |
|                                                                             |                                                                   |
|                                                                             |                                                                   |
|                                                                             |                                                                   |
|                                                                             |                                                                   |
|                                                                             |                                                                   |
|                                                                             |                                                                   |
| <pre>&lt;   Pigina 1 de1   &gt; &gt;&gt;   C Exbinde1-1de1 🖶 40</pre>       | Vincular documento -                                              |
|                                                                             |                                                                   |
|                                                                             | > Prósimo                                                         |
|                                                                             | Número(s) da(s) nota(s) selecionada(s): 207884                    |
|                                                                             | Item Descrição Unidade Quantidade Preço Desconto Valor total ligo |
|                                                                             | 80150.104 BALANCA ELETRONICA SEM FID PC 5,00 667,88 150,00 3.1    |
|                                                                             |                                                                   |
|                                                                             |                                                                   |
|                                                                             |                                                                   |
|                                                                             |                                                                   |
|                                                                             |                                                                   |
|                                                                             |                                                                   |
|                                                                             |                                                                   |
|                                                                             |                                                                   |
|                                                                             |                                                                   |
|                                                                             |                                                                   |
|                                                                             |                                                                   |
|                                                                             |                                                                   |
|                                                                             |                                                                   |
|                                                                             |                                                                   |

- d. Nesse momento o sistema direciona para a aba Itens, podendo informar a quantidade devolvida e posterior deve-se clicar no botão "Finalizar';
- e. O sistema retorna para a tela de lançamento onde é possível editar o item usando o ícone do "lápis", para informar o Tipo de saída de devolução e posterior basta clicar no botão "Salvar";

|                        |             |           | Item                |                     |                                |                    |      | - 0 |
|------------------------|-------------|-----------|---------------------|---------------------|--------------------------------|--------------------|------|-----|
|                        |             | ica 🖊     | Item                | BALANCA ELETRONICA  | SEM FIO 100 K                  | G PROGRA (80150    | .104 |     |
|                        |             | 1         | Tipo de operação    | Devolução de compr  | <ul> <li>Finalidade</li> </ul> | Industrialização   | ~    |     |
|                        | Operação s  | sen inter | Tipo de saída       | Devolução de compra | de MP ou Merca                 | adoria para Revend | Q ~  |     |
|                        |             |           | Vendedor            |                     |                                |                    | Q ~  |     |
| nanceiro               |             |           | Supervisor          |                     |                                |                    | Q ~  |     |
| Natureza<br>financeira | Dvolução    |           | Almoxarifado        | NÃO USAR Recebimen  | to refrigeração                | - Matriz (43)      | Q v  |     |
| orma de pagto          | Boleto (100 |           | Unidade             | PC Q V              | Qtde                           | 5.00               |      |     |
| Cond. de pagto         |             |           | Preço               | 667,88              | 4 Desc. (?                     | 6) 4,4918          |      |     |
| D No                   |             |           | Preço líquido       | 637,8               | 8 🗌 Informar v                 | alor liq.          |      |     |
| Ite                    |             |           | Valor total líquido | 3.189,4             | 0                              |                    |      |     |
| × × 80                 |             |           | Nº ped cliente      |                     | It                             | em                 | 0    |     |
|                        |             |           | Complemento         |                     |                                |                    |      |     |

f. Após, o documento é lançado com a origem "Devolução", deve-se efetuar a conferência através do botão "Conferir" e posterior lançar a nota no botão "Preparar nota".

|    | Seleção                            |        | Notas     | fiscais                 |                                                |                   |                 |
|----|------------------------------------|--------|-----------|-------------------------|------------------------------------------------|-------------------|-----------------|
| λ. | <ul> <li>Filtros avança</li> </ul> | idos   |           |                         |                                                |                   |                 |
|    |                                    | Data   | loje      | ~ 20/08                 | /2021 🔛 20                                     | /08/2021          |                 |
|    |                                    | Filial | MATRIZ CA | AXIAS DO SUL            |                                                | ~                 | Usuário         |
|    | C                                  | liente |           |                         |                                                | Q ~               | Transportadora  |
|    |                                    | Linha  |           |                         |                                                | Q ~               |                 |
| ۹  | Pesquisar<br>N°                    | D N    | ovo 🗸     | Conferir<br>Número doc. | <ul> <li>Preparar not</li> <li>Data</li> </ul> | tas Mais opções   | ~               |
| 2  | 321                                | Devo   | lucão     | 195510                  | 20/08/2021                                     | NF-E EMITIDA EM A | AMBIENTE DE HOM |

g. Nesse momento abre a aba Notas fiscais, exibindo a lista de notas lançadas, sendo possível sua edição para algum ajuste, através do ícone "lupa" ou bastando apenas clicar no botão "Emitir nota" para efetuar o processo. A nota ficará disponível na tela de consulta de Notas fiscais de saída para seguir o processo de "solicitar autorização" através do botão "Mais opções";

- **Retorno:** nessa opção pode-se efetuar a nota de retorno através do lançamento manual ou vinculando um documento;
  - a. Deve-se clicar no botão Novo > Retorno ;
  - b. Na tela "Lançamento manual Retorno", pode-se informar o cliente e clicar em "Vincular documento", permitindo selecionar a nota de origem a ser retornada;

| =        | Vendas                      | Caixa de faturamen                    |                               |                       |                |          |           |           |                     |               |            |
|----------|-----------------------------|---------------------------------------|-------------------------------|-----------------------|----------------|----------|-----------|-----------|---------------------|---------------|------------|
| <b>n</b> | Seleção                     | Notas fiscais                         |                               |                       |                |          |           |           |                     |               |            |
| <u>~</u> | ∧ Q, + Filtros avanç<br>Dat | ados<br>a Todos ~ 01/01/1900 📖 01     | Lançamento i                  | manual - Retorno      |                |          |           |           |                     |               | - 0 ×      |
| ŵ        | Filia                       | MATRIZ CAXIAS DO SUL                  | Informações do o              | liente (destinatário) |                |          |           |           |                     |               |            |
| æ        | Client                      | e                                     | Cliente /<br>Fornecedor       | NF-E EMITIDA EM AM    | BIENTE DE I    | HOMOLOGA | CAO - SEM | VALI Q. V | Vincular documento  | ]             |            |
|          | Linh                        | a                                     | Linha                         | Industrial (2)        |                |          |           | Q ~       |                     |               |            |
| Å.       | Q Pesquisar                 | Novo 🗸 Conferir 🖌 Prepara no          | Transportadora                |                       |                |          |           | Q v       |                     |               |            |
|          | N° C                        | Faturar pedido                        | Carga                         |                       |                |          |           |           |                     |               |            |
|          |                             | Devolução                             | Ind. de presença              | Operação não presen   | cial, pela Int | ernet    |           | ~         |                     |               |            |
| Ş        |                             | Remessa<br>Retorno                    | Indicador de<br>intermediador | Operação sem interm   | ediador        |          |           | ~         |                     |               |            |
| Ħ        |                             | Transferência (Requisição)            | Intermediador                 |                       |                |          |           |           |                     |               |            |
|          |                             | Transferência (Atendimento)<br>Outros | Financeiro                    |                       |                |          |           |           |                     |               |            |
|          |                             | -                                     | Natureza<br>financeira        | Vendas (3)            |                |          |           | Q v       |                     |               |            |
|          |                             | Nota manual                           | Forma de pagto                |                       |                |          |           | Q v       |                     |               |            |
|          |                             | Nota de ajuste                        | Cond. de pagto                |                       |                |          |           | ~         |                     |               |            |
|          |                             | Nota de serviço                       | E Novo                        |                       |                |          |           |           |                     |               |            |
|          |                             |                                       | Ite                           | m Descrição           | Un.            | Qtde     | Preço     | Desc. (%) | Valor total líquido | Tipo de saída | Origem     |
|          |                             |                                       |                               |                       |                |          |           |           |                     |               |            |
|          |                             |                                       |                               |                       |                |          |           |           |                     |               |            |
|          |                             |                                       |                               |                       |                |          |           |           |                     |               |            |
|          |                             |                                       | (                             |                       |                |          |           |           |                     |               | •          |
|          |                             |                                       |                               |                       |                |          |           |           |                     | ✓ Finalizar   | × Cancelar |
| -        |                             |                                       | 1                             |                       | _              | _        | _         | _         |                     |               |            |

- c. Na tela Vincular documento > aba Notas, deve-se selecionar a nota a ser retornada e posterior clicar no botão "Próximo";
- d. Nesse momento o sistema direciona para a aba Itens, podendo informar a quantidade e posterior deve-se clicar no botão "Finalizar';

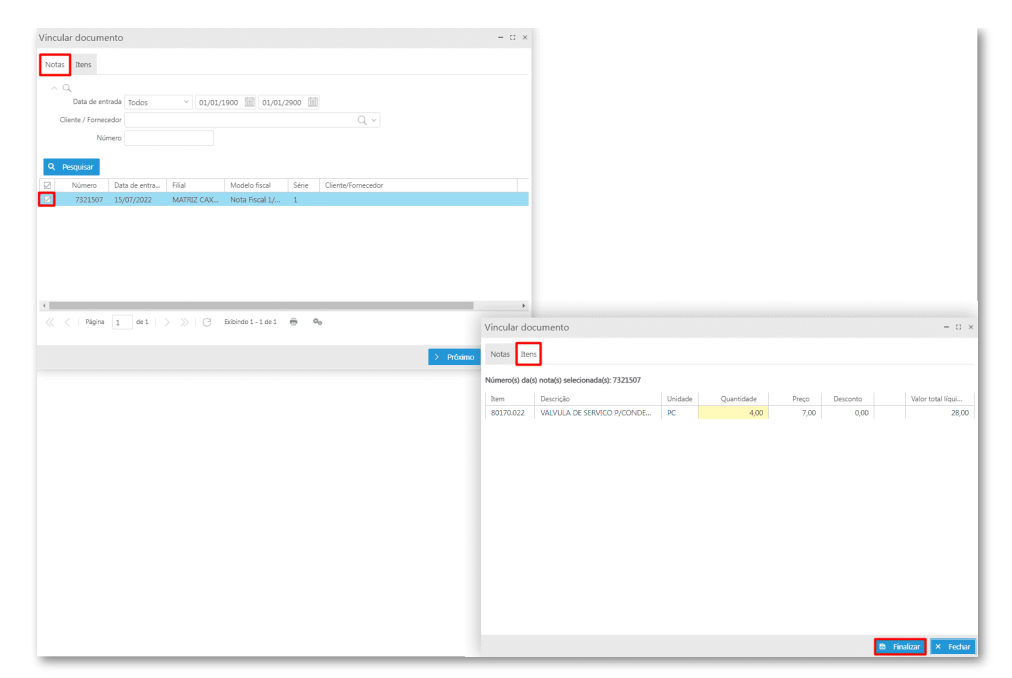

 e. O sistema retorna para a tela de lançamento onde é possível editar o item usando o ícone do "lápis", para informar o Tipo de saída de remessa e posterior basta clicar no botão "Salvar";

|                    |                     |                            |                               |               |             |           |               | - 0 ×           |                 |                |
|--------------------|---------------------|----------------------------|-------------------------------|---------------|-------------|-----------|---------------|-----------------|-----------------|----------------|
| Informações do cli | ente (destinatário) |                            |                               |               |             |           |               |                 |                 |                |
|                    | Item                |                            |                               |               |             | -         | 11 × 11       |                 |                 |                |
|                    | Item                | PARAFUSO (ASP-6010-01      | )                             |               | Q ~         |           |               |                 |                 |                |
|                    | Tipo de operação    | Outros ~                   | Finalidade Indu               | ustrialização | ~           |           |               |                 |                 |                |
|                    | Tipo de saída       | Remessa de Mercadoria o    | u bem para conse              | rto ou reparo | Q v         |           |               |                 |                 |                |
|                    | endedor             |                            |                               |               | Q v         |           |               |                 |                 |                |
|                    | Supervisor          |                            |                               |               | Q v         |           |               |                 |                 |                |
|                    | Almoxarifado        | Almox Central - Matriz (1) |                               |               | Q v         |           |               |                 |                 |                |
| Financeiro         | Tabela de preços    |                            |                               |               | ~           |           |               |                 |                 |                |
| financeira         | Unidade             | UN Q - Q                   | tde 119,8                     | 30            |             |           |               |                 |                 |                |
| Forma de pagto     | Preço               | 0,00                       | Desc. (%)                     | 0,00          |             |           |               |                 |                 |                |
| Cond. de pago      | Preço líquido       | 0,00                       | Informar valor li             | q.            |             |           |               |                 |                 |                |
| E No o             | Valor total líquido | 0,00                       |                               |               |             |           |               |                 |                 |                |
| Item               | Nº ped cliente      |                            | Item                          |               | 0           |           | Tipo d        | le saída        |                 |                |
| X ASP              | Complemento         |                            |                               |               |             |           |               |                 |                 |                |
|                    |                     |                            |                               | _             |             | _         |               |                 |                 |                |
|                    |                     |                            |                               |               | 🗈 Salvar    | × Can     | celar         |                 |                 |                |
|                    |                     |                            |                               |               |             |           |               |                 |                 |                |
|                    |                     |                            | Vendas                        | Caixa de      | faturame    | n I       | Pedidos       |                 |                 |                |
|                    |                     |                            | Seleção                       | N             | otas fiscai | is        |               |                 |                 |                |
|                    |                     |                            | $Q_{\rm c} \sim$ Filtros avan | çados         |             |           |               |                 |                 |                |
|                    |                     |                            |                               | Data Hoje     |             | ~ 19/08/  | 2021 📰 19/    | 08/2021 🔛       |                 |                |
|                    |                     |                            |                               | Filial MATE   | IZ CAXIA    | 5 DO SUL  |               | ~               | Usuário         |                |
|                    |                     |                            |                               | Cliente       |             |           |               | Q ~             | Transportadora  |                |
|                    |                     |                            |                               | Linha         |             |           |               | Q ~             |                 |                |
|                    |                     |                            | O Possivisor                  | B Novo        |             | onforir   | Propagar pote | Mais opeãos     |                 |                |
|                    |                     |                            | NIQ                           | Origam        |             | imara das | Data          | Clionto         |                 | Transportadors |
|                    |                     |                            | Q 321                         | Retorno       | INC         | 195510    | 19/08/2021    | NF-E EMITIDA EM | AMBIENTE DE HOM | Sem transport  |
|                    |                     |                            |                               |               |             |           |               |                 |                 |                |
|                    |                     |                            |                               |               |             |           |               |                 |                 |                |

- f. Após o documento é lançado com a origem "Retorno", deve-se efetuar a conferência através do botão "Conferir" e posterior lançar a nota no botão "Preparar nota";
- g. Nesse momento abre a aba Notas fiscais, exibindo a lista de notas lançadas, sendo possível sua edição para algum ajuste, através do ícone "lupa" ou bastando apenas clicar no botão "Emitir nota" para efetuar o processo. A nota ficará disponível na tela de consulta de Notas fiscais de saída para seguir o processo de "solicitar autorização de uso" através do botão "Mais opções";
- Transferência (Requisição): nessa opção pode-se gerar uma nota de requisições de materiais do tipo transferência, com status aberto ou parcial. A requisição será atendida ao gerar a nota;
  - a. Deve-se clicar no botão Novo > Transferência (Requisição);
  - b. Na tela "Selecionar requisições de materiais" aba "Filtrar" pode-se informar os filtros.
     Caso queira efetuar uma transferência, deve-se informar o Almoxarifado de destino.
     Após deve-se clicar no botão "Filtrar";

| =        | Vendas                 | Caixa de faturamen                             |                               |                              |         |                        |                    |
|----------|------------------------|------------------------------------------------|-------------------------------|------------------------------|---------|------------------------|--------------------|
| ÷.       | Seleção                | Notas fiscais                                  |                               |                              |         |                        |                    |
| 2        | ∧ Q + Filtros ava<br>D | nçados<br>tata Tordos — 01/01/1900 🗐 01/01     | Calasiana annisiata da mate   |                              |         |                        | - 11 v             |
| ŵ        | F                      | ilial MATRIZ CAXIAS DO SUL                     | Selecionar requisição de mate | nais                         |         |                        | = u ×              |
| æ        | Clie                   | inte                                           | Filtrar Requisição/transfer   |                              |         |                        |                    |
| 1+/      | Li                     | nha                                            | Cliente para nota fiscal      |                              | Q ~     |                        |                    |
| <u> </u> | Q Pesquisar            | 🗅 Novo \vee Conferir 🖌 Preparar totas          | Cód. requisição Item          | Descrição                    | Unidade | Quantidade requisitada | Quantidade para Nf |
|          | Nº C                   | Faturar pedido Client                          | 11614 80150.01                | VALVULA DE SERVICO 1/4°-10CM | PC      | 9,00                   | 9,00               |
|          |                        | Devolução                                      |                               |                              |         |                        |                    |
| Ş        |                        | Remessa                                        |                               |                              |         |                        |                    |
|          | -                      | <ul> <li>Transferência (Requisição)</li> </ul> |                               |                              |         |                        |                    |
|          |                        | Transferência (Atendimento)                    |                               |                              |         |                        |                    |
|          |                        | Outros                                         |                               |                              |         |                        |                    |
|          |                        | -<br>Nota manual                               |                               |                              |         |                        |                    |
|          |                        | Nota de complemento                            |                               |                              |         |                        |                    |
|          |                        | Nota de ajuste                                 |                               |                              |         |                        |                    |
|          |                        | Nota de serviço                                |                               |                              |         |                        |                    |
|          |                        |                                                |                               |                              |         |                        |                    |
|          |                        |                                                |                               |                              |         |                        |                    |
|          |                        |                                                |                               |                              |         |                        |                    |
|          |                        |                                                |                               |                              |         |                        |                    |
|          |                        |                                                |                               |                              |         | 🗸 Co                   | nfirmar X Cancelar |

- c. Nesse momento o sistema direciona para a aba "Requisição/transferência", sendo necessário informar o "Cliente para gerar a Nota fiscal" e a coluna "Quantidade para NF", posteriormente deve-se clicar no botão "Confirmar';
- d. O sistema retorna para a tela de lançamento onde é possível editar o item usando o ícone do "lápis", para informar o Tipo de saída de transferência e posterior basta clicar no botão "Salvar";

| nform | mações   | do cliente (desti | natário)  |  |  |       |                     |                       |                                        |     |
|-------|----------|-------------------|-----------|--|--|-------|---------------------|-----------------------|----------------------------------------|-----|
|       |          | nte / NF-E EMIT   |           |  |  |       |                     |                       |                                        |     |
|       |          | inha Industrial ( |           |  |  |       |                     |                       |                                        |     |
| Tran  |          |                   |           |  |  |       | Item                |                       |                                        | - 5 |
|       |          |                   |           |  |  |       | 1000                |                       |                                        |     |
|       |          |                   |           |  |  |       | Item                | VALVULA DE SERVICO    | 1/4"-10CM (80150.014)                  | Q ~ |
|       |          |                   |           |  |  |       | Tipo de operação    | Transferência         | <ul> <li>Finalidade Revenda</li> </ul> | ~   |
|       |          | ador Operação     |           |  |  |       | Tipo de saída       | Transferência de Prod | ução PARA as Filiais do RS (57)        | Q ~ |
|       |          | ador              |           |  |  |       | Vendedor            |                       |                                        | Q ~ |
| inan  | ceiro    |                   |           |  |  |       | Supervisor          |                       |                                        | Q ~ |
|       |          |                   |           |  |  |       | Almoxarifado        | Almoy Central - Matri | 7 (1)                                  | 0 ~ |
|       |          |                   |           |  |  |       | Tabala da preses    | Ainox central matri   | 2 (1)                                  |     |
|       |          |                   |           |  |  |       | iabela de preços    |                       |                                        |     |
| Con   |          | igio zo Dias (5)  |           |  |  |       | Unidade             | pc Q V                | Qtde 50,00                             |     |
| D.    |          |                   |           |  |  |       | Preço               | 1,85663355            | i41 Desc. (%) 0,                       | 00  |
|       |          |                   |           |  |  | Preco | Preço líquido       | 1                     | .86 🗌 Informar valor liq.              |     |
| N     |          |                   |           |  |  | 0     | Valor total líquido | 93                    | ,00                                    |     |
|       | $\times$ |                   | # AHFC.80 |  |  | 0,    | Nº ped cliente      |                       | Item                                   | 0   |
|       | ×        |                   |           |  |  | 0,    | Complemento         |                       |                                        |     |
|       |          |                   |           |  |  | 0)    |                     |                       |                                        |     |
|       | $\sim$   |                   |           |  |  | 9     |                     |                       |                                        |     |

e. Após o documento é lançado com a origem "Requisição", deve-se efetuar a conferência através do botão "Conferir" e posterior lançar a nota no botão "Preparar nota";

|    | Vendas             | Caixa de fatu   | ramen        |                                   |                   |                  |
|----|--------------------|-----------------|--------------|-----------------------------------|-------------------|------------------|
|    | Seleção            | Notas           | fiscais      |                                   |                   |                  |
| Q  | ✓ Filtros avançado | DS              |              |                                   |                   |                  |
|    | C                  | Data Hoje       | ~ 20/08/     | 2021 20/0                         | 08/2021           |                  |
|    | F                  | ilial MATRIZ CA | AXIAS DO SUL |                                   | ~                 | Usuário          |
|    | Clie               | ente            |              |                                   | Q ~               | Transportadora   |
|    | Li                 | inha            |              |                                   | Q ~               |                  |
| ٩  | Pesquisar          | 🗅 Novo 🗸        | Conferir 🗸   | <ul> <li>Preparar nota</li> </ul> | s Mais opções     | ~                |
|    | N°                 | Origem          | Número doc.  | Data                              | Cliente           |                  |
| Q, | 321                | Requisição      | 0            | 20/08/2021                        | NF-E EMITIDA EM A | AMBIENTE DE HOM. |
|    |                    |                 |              |                                   |                   |                  |

- f. Nesse momento abre a aba Notas fiscais, exibindo a lista de notas lançadas, sendo possível sua edição para algum ajuste, através do ícone "lupa" ou bastando apenas clicar no botão "Emitir nota" para efetuar o processo. A nota ficará disponível na tela de consulta de Notas fiscais de saída para seguir o processo de "solicitar autorização de uso" através do botão "Mais opções";
- Transferência (Atendimento): essa opção permite gerar uma nota de atendimento de requisição do tipo "transferência". A requisição deve estar com status "Atendido";
  - a. Deve-se clicar no botão Novo > Transferência (Atendimento);
  - b. Na tela "Selecionar atendimento requisições" na aba "Filtrar" pode-se informar os filtros e após basta clicar no botão "Filtrar";
  - c. Nesse momento o sistema direciona para a aba "Requisição/transferência", sendo necessário informar o "Cliente para gerar a Nota fiscal". Após pode-se selecionar as requisições desejadas e informar a coluna "Quantidade para NF" caso sejam quantidades diferentes das sugeridas e posterior deve-se clicar no botão "Confirmar";

| ≡          | Vendas Caixa de faturamen                     |        |                      |              |                                                   |         |                        |                    |          |
|------------|-----------------------------------------------|--------|----------------------|--------------|---------------------------------------------------|---------|------------------------|--------------------|----------|
| ŧ.         | Seleção Notas fiscais                         |        |                      |              |                                                   |         |                        |                    |          |
| ~          |                                               | Selec  | ionar atendime       | nto requisio | āo                                                |         |                        |                    | - 🛛 ×    |
| ŵ          | Filial MATRIZ CAXIAS DO SUL                   | Filtra | r Atendimento re     | qui          |                                                   |         |                        |                    |          |
| æ          | Cliente                                       | Clie   | nte para nota fiscal |              | Q                                                 |         |                        |                    |          |
| ` <u>\</u> |                                               |        | Cód. req. material   | Item         | Descrição                                         | Unidade | Quantidade requisitada | Quantidade para Nf |          |
|            | 🔍 Pesquisar 📋 Novo 🗸 Contenir 🗸 Preparar nota |        | 198                  | 3950.004     | # 116001 CUTTER SECUPRO MEGASAFE                  | PC      | 1.00                   | 1.00               |          |
|            | N° C Faturar pedido Clia                      | M 🗹    | 263                  | 80150.052    | ENGATE RAPIDO AJUSTAVEL DE BAIXA18L               | PC      | 1.00                   | 1,00               |          |
|            | Devolução                                     |        | 1414                 | 1902.016     | &PONTA CINZA 1.35.25 H06 A31                      | PC      | 1,00                   | 1,00               |          |
| Ş          | Remessa                                       |        | 2586                 | 3603.001     | POLITRIZ ELETRICA DP100 100X100                   | PC      | 1,00                   | 1,00               |          |
| _          | Retorno                                       |        | 2750                 | 3399.012     | RODA 100100 LIXA MANTA G80 M14                    | PC      | 1.00                   | 1.00               |          |
| Ħ          | Iransferencia (Keguisiçao)                    |        | 3148                 | 2350.007     | BASTAO CERAMICO I PRETO 1X6X100#280               | PC      | 1.00                   | 1.00               |          |
|            | iransrerencia (Atendimento)                   |        | 3336                 | 1464.001     | DISCO EHT 115-1.0 A 60 R SG-INOX                  | PC      | 2.00                   | 2.00               |          |
|            | Outros                                        |        | 3337                 | 1464.001     | DISCO EHT 115-1.0 A 60 R SG-INOX                  | PC      | 4,00                   | 4,00               |          |
|            | -<br>Nota manual                              |        | 3492                 | 3444.152     | EP01M10DIN376 MACHO M10X1.5 PONTA H.376 OX        | UN      | 2,00                   | 2,00               |          |
|            | Nota de complemento                           |        | 3746                 | 4110.003     | DISCO DE DESBASTE 178MM 6.30 ACO DEWALT           | PC      | 4.00                   | 4,00               |          |
|            | Nota de siurte                                |        | 4008                 | 80150.016    | BICO MACARICO PORTATIL AUTOMATICO                 | PC      | 1.00                   | 1.00               |          |
|            | Nota de servico                               |        | 4376                 | 3447.248     | A1256.0X315 BROCA HSS 6.0X250X310 BS328 OX        | UN      | 1.00                   | 1.00               |          |
|            | nou de serviço                                |        | 4405                 | 3363.162     | RODAS FRB 15050 A 220 S FURO 25MM - RPM MAX 5.500 | PC      | 1,00                   | 1,00               |          |
|            |                                               |        | 4941                 | 3399.013     | RODA 100100 MANTA M14 GROSSA #80-100              | PC      | 1.00                   | 1,00               |          |
|            |                                               |        | 4942                 | 4351.003     | * VARETA TIG ER4043 ALUMINIO 3.20X1000            | KG      | 1.00                   | 1.00               |          |
|            |                                               |        | 4946                 | 3399.013     | RODA 100100 MANTA M14 GROSSA #80-100              | PC      | 1.00                   | 1.00               |          |
|            |                                               | 1.00   | 5030                 | 2462.022     | DECO DE CORTE REACE ESTRUE E BLOY                 | 80      | 1.00                   | 1.00               | *        |
|            |                                               |        |                      |              |                                                   |         |                        | ✓ Confirmar X      | Cancelar |

 d. O sistema retorna para a tela de lançamento onde é possível editar o item usando o ícone do "lápis", para informar o Tipo de saída de transferência e posterior basta clicar no botão "Salvar";

| ançamento ı                   | manual          |                |         |                     |                               |            |                           | - 0 >      | £      |
|-------------------------------|-----------------|----------------|---------|---------------------|-------------------------------|------------|---------------------------|------------|--------|
| nformações do o               | cliente (destin | atário)        |         |                     |                               |            |                           |            |        |
| Cliente /<br>Fornecedor       | NF-E EMITI      | DA EM AMBIENT  | re de h | IOMOLOGACAO - SEI   | N VAL $\bigcirc$ $\checkmark$ |            |                           |            |        |
| Linha                         |                 |                |         |                     | Q ~                           |            |                           |            |        |
| Transportadora                |                 |                |         |                     | Q ~                           |            |                           |            |        |
| Carga                         |                 |                |         |                     |                               |            |                           |            |        |
| Ind. de presença              | Não se apli     | са             |         |                     | $\sim$                        |            |                           |            |        |
| Indicador de<br>intermediador | Operação s      | em intermediad | or      |                     | $\sim$                        |            |                           |            |        |
| Intermediador                 |                 |                |         |                     |                               |            |                           |            |        |
| inanceiro                     |                 |                |         |                     |                               |            |                           |            |        |
| Natureza<br>financeira        | Vendas (3)      |                |         |                     | Q ~                           |            |                           |            |        |
| Forma de pagto                | Boleto (100     | )              |         |                     | Q, ~                          |            |                           |            |        |
| Cond. de pagto                | 28 Dias (5)     |                |         |                     | ~                             |            |                           |            |        |
| D Novo                        |                 |                |         |                     |                               |            |                           |            |        |
| Ite                           | em              | Descrição      | Un.     | The                 |                               |            |                           |            |        |
| N × 80                        | 0150.091        | VALVULA D      | PC      | Item                |                               |            |                           |            | - 11 > |
|                               |                 |                |         | Item                | VALVULA DE SE                 | RVICO 1/4  | 1"-07CM (80150.091)       | Q ~        |        |
|                               |                 |                |         | Tipo de operação    | Transferência                 | $\sim$     | Finalidade Revenda        | ~          |        |
|                               |                 |                |         | Tipo de saída       | Transferência d               | e Mercado  | ria PARA as Filiais do RS | 5 (58) Q ~ |        |
|                               |                 |                |         | Vendedor            |                               |            |                           | Q ~        |        |
|                               |                 |                |         | Supervisor          |                               |            |                           | Q ~        |        |
|                               |                 |                |         | Almoxarifado        | Almox Central -               | Matriz (1) |                           | Q ~        |        |
|                               |                 |                |         | Tabela de preços    |                               |            |                           | $\sim$     |        |
|                               |                 |                |         | Unidade             | PC Q ~                        | Q          | tde 50,00 Lo              | otes       |        |
|                               |                 |                |         | Preço               | 1,35                          | 52318878   | Desc. (%)                 | 0,00       |        |
|                               |                 |                |         | Preço líquido       |                               | 1,35       | 🗌 Informar valor liq.     |            |        |
|                               |                 |                |         | Valor total líquido |                               | 67,50      |                           |            |        |
|                               |                 |                |         | Nº ped cliente      |                               |            | Item                      | 0          |        |
|                               |                 |                |         | Complemento         |                               |            |                           |            |        |
|                               |                 |                |         |                     |                               |            |                           |            |        |
|                               |                 |                |         |                     |                               |            |                           |            |        |

e. Após o documento é lançado com a origem "Requisição", deve-se efetuar a conferência através do botão "Conferir" e posterior lançar a nota no botão "Preparar nota";

|    | Vendas           | Caixa de fa   | uramen                                                                                   |
|----|------------------|---------------|------------------------------------------------------------------------------------------|
|    | Seleção          | Nota          | s fiscais                                                                                |
| Q  | ✓ Filtros avança | dos           |                                                                                          |
|    |                  | Data Hoje     | ✓ 25/08/2021 <sup>™</sup> / <sub>™</sub> 25/08/2021 <sup>™</sup> / <sub>™</sub>          |
|    |                  | Filial MATRIZ | CAXIAS DO SUL Vusuário                                                                   |
|    | Cl               | liente        | Q, ∨ Transportadora                                                                      |
|    |                  | Linha         | Q ~                                                                                      |
| ٩  | Pesquisar        | 🗅 Novo 🗸      | <ul> <li>✓ Conferir</li> <li>✓ Preparar notas</li> <li>Mais opções</li> <li>✓</li> </ul> |
|    | N°               | Origem        | Número doc. Data Cliente                                                                 |
| Q, | 321              | Requisição    | 0 25/08/2021 NF-E EMITIDA EM AMBIENTE DE HOM                                             |
|    |                  |               |                                                                                          |

- f. Nesse momento abre a aba Notas fiscais, exibindo a lista de notas lançadas, sendo possível sua edição para algum ajuste, através do ícone "lupa" ou bastando apenas clicar no botão "Emitir nota" para efetuar o processo. A nota ficará disponível na tela de consulta de Notas fiscais de saída para seguir o processo de "solicitar autorização de uso" através do botão "Mais opções";
- Nota manual: permite gerar uma nota manual, sem vínculo. Esta opção <u>não gera</u> notas com forma de pagamento do tipo Recebíveis - cartão;
  - a. Deve-se clicar no botão Novo > Nota manual ;
  - b. Na tela "Lançamento manual", deve-se informar o campo Cliente/Fornecedor. Os demais campos fica a critério para preenchimento. Posterior deve-se clicar no botão "Novo" para inserir os itens;

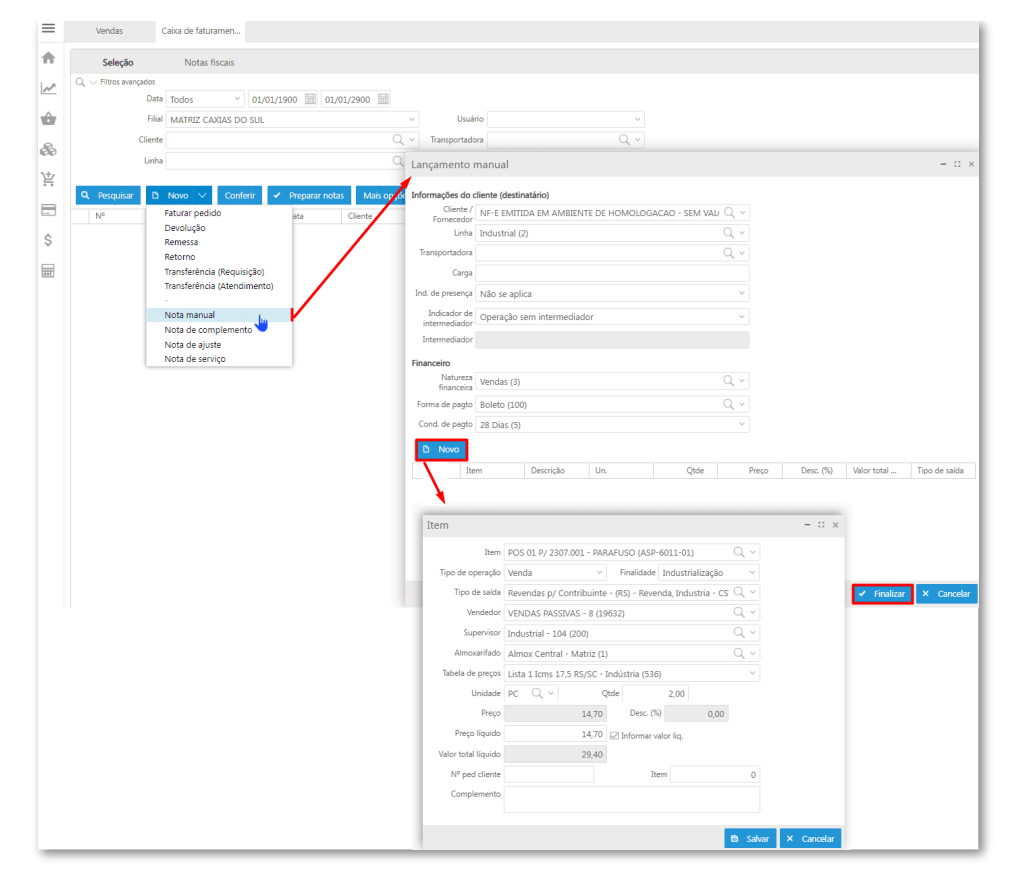

- c. Na tela "Item" deve-se informar o item e os dados pertinentes e após clicar no botão "Salvar";
- d. O documento é lançado com a origem "Manual", deve-se efetuar a conferência através do botão "Conferir" e posterior lançar a nota no botão "Preparar nota";

| Vendas                             | Caixa de faturamen                                  |
|------------------------------------|-----------------------------------------------------|
| Seleção                            | Notas fiscais                                       |
| ${\mathbb Q} \sim$ Filtros avançad | dos                                                 |
|                                    | Data Hoje ~ 24/08/2021 * 24/08/2021                 |
|                                    | Filial MATRIZ CAXIAS DO SUL Vusuário                |
| Cl                                 | iente 🔍 🗸 🗸 Transportadora                          |
| l                                  | Linha Q, V                                          |
| Q Pesquisar                        | Novo V Conferir V Preparar notas Mais opções V      |
| N°                                 | Origem Número doc. Data Cliente                     |
| <b>Q</b> 321                       | Manual 0 24/08/2021 NF-E EMITIDA EM AMBIENTE DE HOM |
|                                    |                                                     |
|                                    |                                                     |

- e. Nesse momento abre a aba Notas fiscais, exibindo a lista de notas lançadas, sendo possível sua edição para algum ajuste, através do ícone "lupa" ou bastando apenas clicar no botão "Emitir nota" para efetuar o processo. A nota ficará disponível na tela de consulta de Notas fiscais de saída para seguir o processo de "solicitar autorização de uso" através do botão "Mais opções";
- Nota de complemento: permite lançar uma nota complementar para dar suporte a outras notas que foram preenchidas com alguma inconsistência. A emissão da nota complementar se dá quando não é possível devolver ou cancelar a nota fiscal de origem. Pode ser emitida nas situações de: exportação, caso haja necessidade de readequar o valor da moeda; regularização de preço ou quantidade caso tenham sido inseridos na NFe com valores inferiores aos valores reais e lançamento ou correção de impostos, caso o lançamento não tenha sido efetuado no período apropriado ou o imposto esteja destacado com valor menor ou classificação fiscal errada;
  - a. Deve-se clicar no botão Novo > Nota de complemento;
  - b. Na tela "Lançamento manual Complementar", deve-se informar o campo Cliente/Fornecedor. Os demais campos fica a critério para preenchimento. Posterior deve-se clicar no botão "Novo" para inserir os itens;

| =       | Vendas                     | Caixa de faturamen                    |                               |                       |                 |         |            |            |                     |               |        |
|---------|----------------------------|---------------------------------------|-------------------------------|-----------------------|-----------------|---------|------------|------------|---------------------|---------------|--------|
| ft      | Seleção                    | Notas fiscais                         | Lançamento                    | manual - Comple       | mentar          |         |            |            |                     |               |        |
| ~       | $\sim$ Q, $+$ Filtros avar | rçados                                | Informações do e              | liente (destinatário) |                 |         |            |            |                     |               |        |
| ~       | D                          | ata Todos ~ 01/01/1900 🔛              | 01/01 Cliente /<br>Fornecedor | NF-E EMITIDA EM A     | MBIENTE DE      | HOMOLOG | ACAO - SEN | i vali 🔍 🗸 |                     |               |        |
|         | Fi                         | lial MATRIZ CAXIAS DO SUL             | Linha                         | Industrial (2)        |                 |         |            | Q ~        |                     |               |        |
| 8       | Clier                      | nte                                   | Transportadora                |                       |                 |         |            | Q v        |                     |               |        |
|         | Lin                        | ha                                    | Carga                         |                       |                 |         |            |            |                     |               |        |
| ¥       | Q Pesquisar                | 🗅 Novo 🗸 Conferir 🖌 Preparar          | Ind. de presença              | Operação não prese    | encial, pela Ir | nternet |            | ~          |                     |               |        |
|         | N° C                       | Faturar pedido                        | Clien Indicador de            | Operação sem inter    | mediador        |         |            | ~          |                     |               |        |
|         |                            | Devolução<br>Remesse                  | Intermediador                 |                       |                 |         |            |            |                     |               |        |
| Ş       |                            | Retorno                               | Financeiro                    |                       |                 |         |            |            |                     |               |        |
| <b></b> |                            | Transferência (Requisição)            | Natureza                      | Vendas (3)            |                 |         |            | Q v        |                     |               |        |
|         |                            | Transferência (Atendimento)<br>Outros | Forma de pagto                |                       |                 |         |            | Q ~        |                     |               |        |
|         |                            | -                                     | Cond. de pagto                |                       |                 |         |            | ~          |                     |               |        |
|         |                            | Nota manual                           |                               |                       |                 |         |            |            |                     |               |        |
|         | _                          | Nota de complemento<br>Nota de ajuste |                               |                       |                 |         |            |            |                     |               |        |
|         |                            | Nota de servico                       | Ite                           | m Descrição           | Un.             | Qtde    | Preço      | Desc. (%)  | Valor total liquido | Tipo de saida | Origem |

- c. Na tela "Item" deve-se informar o item e os dados pertinentes e após clicar no botão "Salvar";
- d. Após o sistema retorna para a tela de lançamento onde é possível editar o item usando o ícone do "lápis" e posterior basta clicar no botão "Salvar";

| Seleção              | Nota          | s fiscais     |                                   |                 |             |                            |                |                   |               |                |       |     |
|----------------------|---------------|---------------|-----------------------------------|-----------------|-------------|----------------------------|----------------|-------------------|---------------|----------------|-------|-----|
| -<br>∨ Filtros avanç | ados          |               |                                   |                 |             |                            |                |                   |               |                |       |     |
|                      | Data Hoje     | ~ 24/08       | /2021 🗰 24/0                      | 08/2021 📰       |             |                            |                |                   |               |                |       |     |
|                      | Filial MATRIZ | CAXIAS DO SUL |                                   | ~               | Usi         |                            |                |                   |               |                |       |     |
|                      | Cliente       |               |                                   | Q ~             | Transporta  |                            |                |                   |               |                |       |     |
|                      | Linha         |               |                                   | Q ~             |             |                            |                |                   |               |                |       |     |
|                      |               |               |                                   | _               |             |                            |                |                   |               |                |       |     |
| Pesquisar            | 🗅 Novo 🗸      | Conferir      | <ul> <li>Preparar nota</li> </ul> | s Mais opções   | ~           |                            |                |                   |               |                |       |     |
| N°                   | Origem        | Número doc.   | Data                              | Cliente         |             |                            |                |                   |               |                |       |     |
| 321                  | Manual        | 0             | 24/08/2021                        | NF-E EMITIDA EM | AMBIENTE DI |                            |                |                   |               |                |       |     |
|                      |               | -             |                                   |                 |             | Ver                        | ndas           | aixa de faturamen | Notas fiscais | s de saí       |       |     |
|                      |               |               |                                   |                 |             |                            |                |                   |               |                |       |     |
|                      |               |               |                                   |                 |             | S                          | eleção         | Notas fiscais     |               |                |       |     |
|                      |               |               |                                   |                 |             | $Q_{\rm c} \sim {\rm Fil}$ | tros avançados |                   |               |                |       |     |
|                      |               |               |                                   |                 |             | Data                       | transação 🛛 🗠  | Hoje 🗸            | 24/08/2021    | 24/08/2021     | 1     |     |
|                      |               |               |                                   |                 |             |                            | Filial         | MATRIZ CAXIAS DO  | SUL           |                | ~     |     |
|                      |               |               |                                   |                 |             |                            | Cliente        |                   |               |                | Q v   |     |
|                      |               |               |                                   |                 |             |                            | Linha          |                   |               |                | Q v   |     |
|                      |               |               |                                   |                 |             |                            |                |                   |               |                |       |     |
|                      |               |               |                                   |                 |             | Q Pe                       | squisar 🖷      | Imprimir romaneio | Mais opçõ     | es 🗸           |       |     |
|                      |               |               |                                   |                 |             |                            | Status         | Detalhes          |               | N° nota fiscal | Data  | en  |
|                      |               |               |                                   |                 |             | QX                         | Pendente       |                   |               |                | 24/08 | 8/2 |

- e. Após o documento é lançado com a origem "Manual", deve-se efetuar a conferência através do botão "Conferir" e posterior lançar a nota no botão "**Preparar nota**";
- f. Nesse momento abre a aba Notas fiscais, exibindo a lista de notas lançadas, deve-se efetuar a vinculação do documento de origem para a nota complementar, através do ícone "lupa". Na aba Doctos referenciados, basta clicar no botão Referenciar NF de saída e selecionar a nota referente ao complemento. Após deve-se clicar no botão "Confirmar";

| Vendas            | Caixa de faturamen    | Emitir nota fis | cal                     |                                  |                      |                |                 |              |          |
|-------------------|-----------------------|-----------------|-------------------------|----------------------------------|----------------------|----------------|-----------------|--------------|----------|
| Dados da NF       | Transporte            | Itens           | Financei                | ro                               | Doctos referenciados |                | Adicional       | Contabilio   | dade     |
| Referenciar docto | s/ vínculo Referencia | r NF de saída   | Referenciar NF de entra | da                               |                      |                |                 |              |          |
|                   | •                     | $\backslash$    |                         |                                  |                      |                |                 |              |          |
|                   |                       | $\mathbf{i}$    | Vincular nota fise      | cal de sa                        | aída                 |                |                 |              | - 11 ×   |
|                   |                       |                 | Filial                  | MATRIZ                           | CAXIAS DO            | SUL            |                 |              | Q ~      |
|                   |                       |                 | Cliente / Fornecedor    | NF-E EMI                         | ITIDA EM A           | MBIENTE DE HOI | MOLOGACAO - SEM | VALOR FISCAL | (21) 🔍 ~ |
|                   |                       |                 | Período                 | Hoje Y 24/08/2021 📰 24/08/2021 📰 |                      |                |                 |              |          |
|                   |                       |                 | Número NF               |                                  |                      |                |                 |              |          |
|                   |                       |                 |                         | Q Pesq                           | uisar                |                |                 |              |          |
|                   |                       |                 | Número                  | Série                            | Emissão              |                | Valo            | r Filial     |          |
|                   |                       |                 | 19553                   | 100                              | 0 24/08/2021         |                | 76,             | .10 MATRIZ   | CAXIAS D |
|                   |                       |                 |                         |                                  |                      |                |                 |              |          |
|                   |                       |                 |                         |                                  |                      |                |                 |              |          |
|                   |                       |                 |                         |                                  |                      |                |                 |              |          |
|                   |                       |                 |                         |                                  |                      |                |                 |              |          |
|                   |                       |                 |                         |                                  |                      |                |                 |              |          |
|                   |                       |                 |                         |                                  |                      |                |                 |              |          |
|                   |                       |                 |                         |                                  |                      |                |                 |              |          |
|                   |                       |                 |                         |                                  |                      |                |                 | Confirmar    | × Fechar |

- g. Após deve-se clicar em "Emitir nota" para efetuar o processo de lançamento. A nota ficará disponível na tela de consulta de Notas fiscais de saída para seguir o processo de "solicitar autorização de uso" através do botão "Mais opções";
- Nota de ajuste: permite lançar uma nota de ajuste que serve para realizar ajustes de créditos e débitos de impostos sem circulação de mercadorias, isto é, a finalidade desta nota é apenas para fins escriturais;
  - a. Deve-se clicar em Novo > Nota de ajuste;
  - b. Na tela "Lançamento manual Ajuste", deve-se informar o campo Cliente/Fornecedor.
     Os demais campos fica a critério para preenchimento. Posterior deve-se clicar no botão "Novo" para inserir os itens, informando o valor "zero" no campo quantidade;

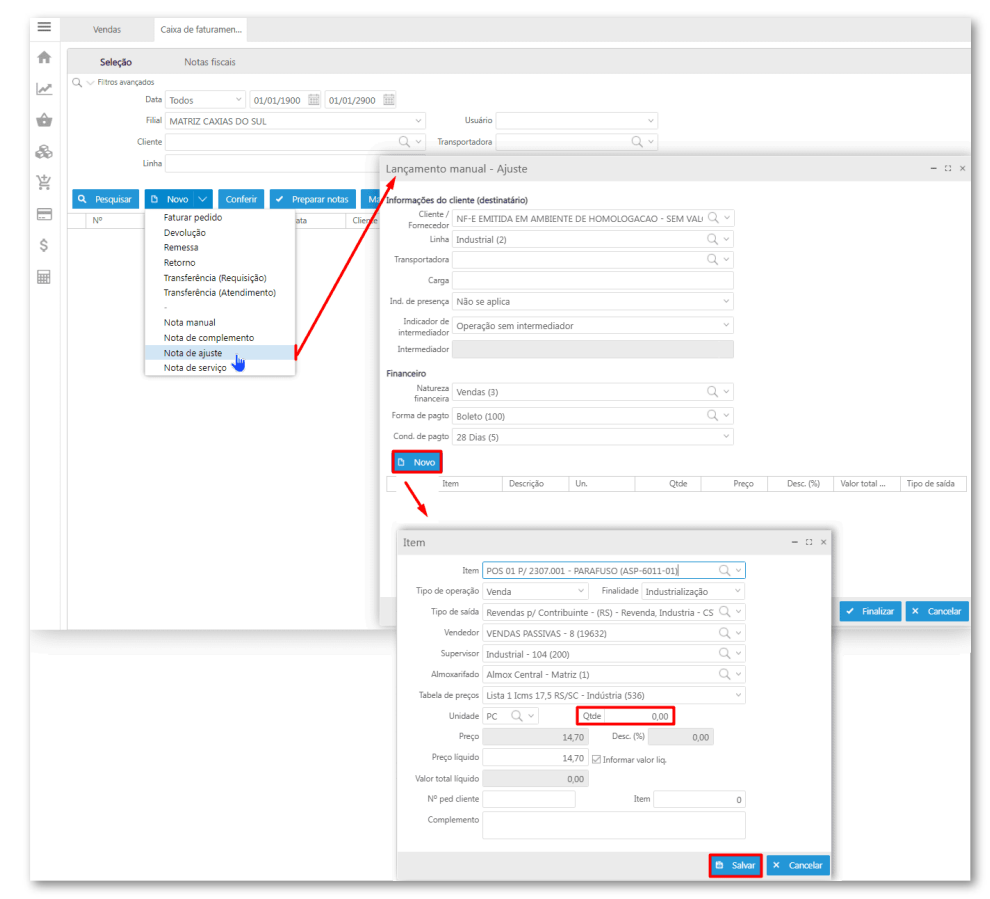

- c. Após o documento é lançado com a origem "Manual", deve-se efetuar o lançamento da nota usando o botão "**Preparar nota**";
- d. Nesse momento abre a aba Notas fiscais, exibindo a lista de notas lançadas, deve-se efetuar a vinculação do documento de origem para a nota complementar, através do ícone "lupa". Na aba Doctos referenciados, basta clicar no botão "Referenciar NF de

| Dados da NF            | Transporte            | Itens                | Financeiro        | D                                                               | octos referenciados | Adicional      | Contabilidade   |  |  |  |
|------------------------|-----------------------|----------------------|-------------------|-----------------------------------------------------------------|---------------------|----------------|-----------------|--|--|--|
| Referenciar docto s/ v | vínculo Referenciar N | IF de saída Referenc | iar NF de entrada |                                                                 |                     |                |                 |  |  |  |
|                        |                       |                      |                   |                                                                 |                     |                |                 |  |  |  |
|                        |                       | Vince                | ular nota fiscal  | de saíd                                                         | a                   |                | - 0             |  |  |  |
|                        |                       | $\sim$               | Filial M/         | ATRIZ CA                                                        | KIAS DO SUL         |                | Q ~             |  |  |  |
|                        |                       | Client               | e / Fornecedor NF | NF-E EMITIDA EM AMBIENTE DE HOMOLOGACAO - SEM VALOR FISCAL (21) |                     |                |                 |  |  |  |
|                        |                       | X                    | Período Ho        | oje                                                             | × 24/08/2021        | 24/08/2021     |                 |  |  |  |
|                        |                       |                      | Número NF         |                                                                 |                     |                |                 |  |  |  |
|                        |                       |                      | ٩                 | Pesquis                                                         | ar                  |                |                 |  |  |  |
|                        |                       |                      | Número            | Série                                                           | Emissão             | Valor<br>76.10 | Filial          |  |  |  |
|                        |                       |                      | 199995            | 100                                                             | 24/00/2021          | /0,10          | MATRIZ CAALAS D |  |  |  |
|                        |                       | _                    |                   |                                                                 |                     |                |                 |  |  |  |
|                        |                       |                      |                   |                                                                 |                     |                |                 |  |  |  |
|                        |                       |                      |                   |                                                                 |                     |                |                 |  |  |  |
|                        |                       | _                    |                   |                                                                 |                     |                |                 |  |  |  |
|                        |                       |                      |                   |                                                                 |                     |                |                 |  |  |  |
|                        |                       |                      |                   |                                                                 |                     |                |                 |  |  |  |
|                        |                       |                      |                   |                                                                 |                     |                |                 |  |  |  |

saída" e selecionar a nota referente ao complemento. Após deve-se clicar no botão "Confirmar";

- e. Após deve-se clicar em "Emitir nota" para efetuar o processo de lançamento. A nota ficará disponível na tela de consulta de Notas fiscais de saída para seguir o processo de "solicitar autorização de uso" através do botão "Mais opções";
- Nota de serviço: permite lançar notas de prestação de serviços. Para mais detalhes, basta acessar o documento Nota fiscal de Serviço.
  - a. Deve-se clicar em Novo > Nota de serviço;
  - b. Na tela "Lançamento manual Serviço", deve-se informar o campo Cliente/Fornecedor.
     Os demais campos fica a critério para preenchimento. Posterior deve-se clicar no botão "Novo" para inserir os itens do tipo serviço;

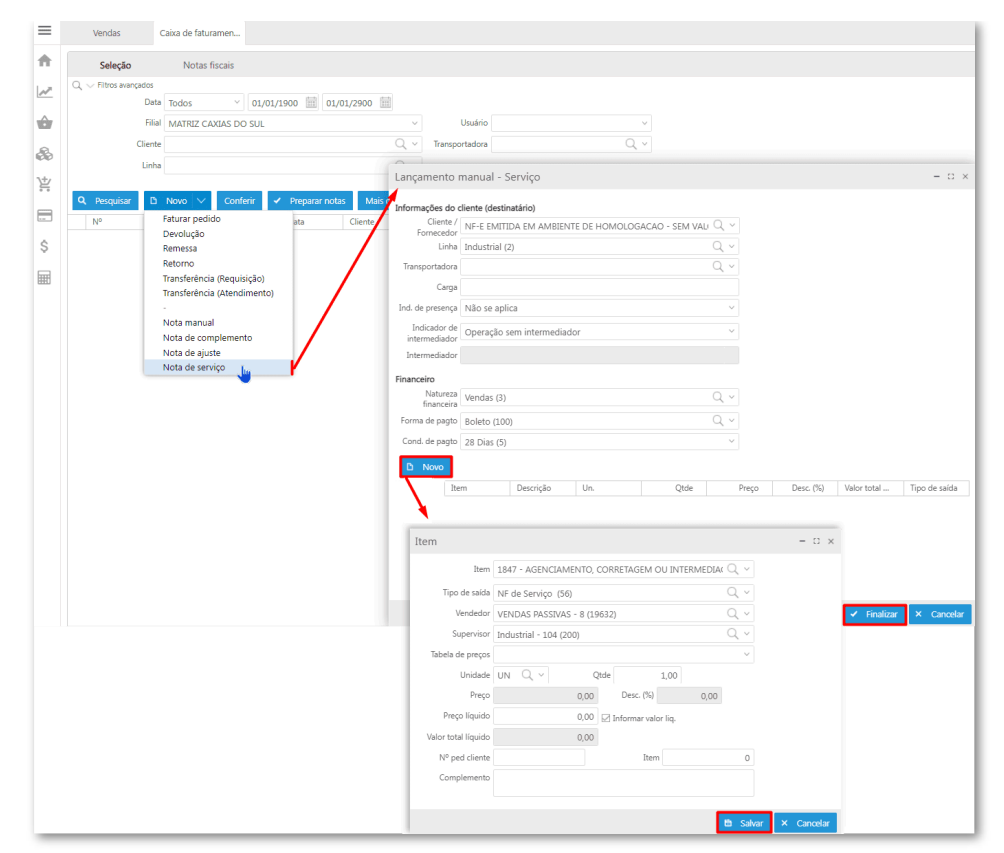

- c. Na tela "Item" deve-se informar o item e os dados pertinentes e após clicar no botão "Salvar";
- d. Após o sistema retorna para a tela de lançamento onde é possível editar o item usando o ícone do "lápis" e posterior basta clicar no botão "Salvar";

| formações do                  | cliente (desti | natário)        |                |                |        |           |             |               |
|-------------------------------|----------------|-----------------|----------------|----------------|--------|-----------|-------------|---------------|
| Cliente /                     | NF-E EMIT      | IDA EM AMBIEN   | ITE DE HOMOLOG | ACAO - SEM VAL | Q ~    |           |             |               |
| Linha                         |                |                 |                |                | Q ~    |           |             |               |
| Transportadora                |                |                 |                |                | Q ~    |           |             |               |
| Carga                         |                |                 |                |                |        |           |             |               |
| nd. de presença               | Não se apl     | lica            |                |                | ~      |           |             |               |
| Indicador de<br>intermediador | Operação       | sem intermediad | ior            |                | ~      |           |             |               |
| Intermediador                 |                |                 |                |                |        |           |             |               |
| nanceiro                      |                |                 |                |                |        |           |             |               |
| Natureza<br>financeira        | Vendas (3)     |                 |                |                | Q ~    |           |             |               |
| Forma de pagto                | Boleto (10     | 0)              |                |                | Q ~    |           |             |               |
| Cond. de pagto                | 28 Dias (5)    |                 |                |                | ~      |           |             |               |
| D Novo                        |                |                 |                |                |        |           |             |               |
| Ite                           | em             | Descrição       | Un.            | Qtde           | Preço  | Desc. (%) | Valor total | Tipo de saída |
|                               | ERVICOS        | SERVICOS        | UN             | 1.00           | 100.00 | 0.00      | 100.00      | NF de Servico |

e. O documento é lançado com a origem "Manual", deve-se lançar a nota no botão "Preparar nota";

| Vendas                                       | C       | aixa de fatur | ramen     |                     |               |                   |                 |  |  |  |  |
|----------------------------------------------|---------|---------------|-----------|---------------------|---------------|-------------------|-----------------|--|--|--|--|
| Seleção                                      | )       | Notas f       | fiscais   |                     |               |                   |                 |  |  |  |  |
| ${\Bbb Q} \sim$ Filtros ava                  | inçados |               |           |                     |               |                   |                 |  |  |  |  |
| Data Personalizado ~ 25/08/2021 📅 25/08/2021 |         |               |           |                     |               |                   |                 |  |  |  |  |
|                                              | Usuário |               |           |                     |               |                   |                 |  |  |  |  |
|                                              | Cliente |               |           | Q, ∨ Transportadora |               |                   |                 |  |  |  |  |
|                                              | Linha   |               |           |                     |               | Q, ~              |                 |  |  |  |  |
| <b>Q</b> Pesquisar                           | r D     | Novo 🗸        | Conferir  | ~                   | Preparar nota | s Mais opções     | ~               |  |  |  |  |
| Nº                                           | Or      | igem          | Número do | с.                  | Data          | Cliente           |                 |  |  |  |  |
| <b>Q</b> 321                                 | Ma      | anual         |           | 0                   | 25/08/2021    | NF-E EMITIDA EM A | AMBIENTE DE HOM |  |  |  |  |
|                                              |         |               | I         |                     |               |                   |                 |  |  |  |  |
|                                              |         |               |           |                     |               |                   |                 |  |  |  |  |

f. Nesse momento abre a aba Notas fiscais, exibindo a lista de notas lançadas, sendo possível sua edição para algum ajuste, através do ícone "lupa" ou bastando apenas clicar no botão "Emitir nota" para efetuar o processo. A nota ficará disponível na tela de consulta de Notas fiscais de saída para seguir o processo de "solicitar autorização de uso" através do botão "Mais opções".

Tributação do ICMS de cliente consumidor final não contribuinte com endereço de entrega em estado diferente do domiciliado
Quando o cliente for consumidor final e não contribuinte, os cálculos da tributação ICMS serão realizados sobre a UF de destino/entrega.

Fonte: http://www.legislacao.sefaz.rs.gov.br/Site/Document.aspx? inpKey=109362&inpCodDispositive=&inpDsKeywords=

#### Situações da Nota fiscal de saída

Algumas situações que podem ocorrer com a Nota fiscal:

|                  | Situações da nota fiscal de saída |                                                                      |                                      |                                                                                                    |                                          |                                                                                                    |  |  |  |  |  |  |
|------------------|-----------------------------------|----------------------------------------------------------------------|--------------------------------------|----------------------------------------------------------------------------------------------------|------------------------------------------|----------------------------------------------------------------------------------------------------|--|--|--|--|--|--|
| Status           | Visualização                      | Motivo                                                               | Com erro                             | Exemplo                                                                                                    | Sucesso                                  | Exemplo                                                                                                    |  |  |  |  |  |  |
| Pendente         | Pendente                          | Nota processada, pendente de finalização                             | Pendente                             | Ao solicitar autorização de uso, teve alerta do sistema<br>referente ao certificado expirado (validade)                                                  | Pendente                                 | Evento de inutilização aceito com sucesso na SEFAZ.<br>A nota está apta a ser cancelada no M2                     |  |  |  |  |  |  |
| Cancelado        | Cancelado                         | Nota cancelada                                                       |                                      |                                                                                                    |                                          |                                                                                                    |  |  |  |  |  |  |
| Finalizado       | Finalizado                        | Processo concluido                                                   | Finalizado                           | Tentei cancelar e passou as 24hs                                                                                                    | Finalizado                               | Evento de cancelamento aceito com sucesso na<br>SEFAZ, a nota está apta para ser cancelada no M2.                 |  |  |  |  |  |  |
| Estornado        | Estornado                         | Estorno fiscal com nota de entrada                                   | Estornado                            | Nota estornada na SEFAZ. Após, usuário tentou<br>cancelar e a SEFAZ não permitiu (Rejeicao: Prazo de<br>Cancelamento Superior ao Previsto na Legislação) |                                          |                                                                                                    |  |  |  |  |  |  |
| Em processamento | Em processamento                  | Nota em andamento, aguardando alguma etapa de<br>processamento       |                                      |                                                                                                    |                                          |                                                                                                    |  |  |  |  |  |  |
| Falha            | 📕 Falha                           | Erro de processamento, não foi finalizada (etapas do<br>faturamento) | Etapas: gerar nota,<br>nota de crédi | contabilização, atualizar pedido, atender reserva, atualiz<br>to, acréscimo financeiro, devolução de entrada, retornar n                                 | ar embarque, lanç<br>ota de entrada, ate | ar estoque, contas a receber, contas a pagar, comissão,<br>ender requisição de materiais, finalizar a nota fiscal |  |  |  |  |  |  |

#### Botão Mais opções

No botões Mais opções têm-se as seguintes ações:

- · Imprimir espelho: serve para imprimir o espelho das pré-notas selecionadas;
- Alterar agrupamento: serve para alterar os agrupamentos e efetuar emissão de notas separadas;
- Alterar carga: caso utilizar o Agrupamento por carga 🕥 , pode-se alterar a descrição

da carga;

- Alterar ordem: alterar ordem de entrega do pedido;
- Alterar intermediador: serve para alterar o prestador de serviços/negócios que fazem transações comerciais;
- Dados de transporte: abre a tela para alterar as informações referente a transportadora;

- **Rastrear origem:** abre a tela de consulta do documento selecionado, podendo ser pedido, requisição e atendimento de requisição;
- Desfazer conferência: caso haja a necessidade de realizar uma nova conferência, a partir desta opção é possível desfazer a conferência anterior;
- Cancelar faturamento: usar caso seja necessário cancelar o processo;

## Faturar pedido

Através de um pedido, pode-se emitir a nota fiscal. Para isso, deve-se:

- Acessar a tela de Pedidos em Vendas > Pedidos;
- Selecionar o(s) pedido(s) desejados;
- Clicar no botão Mais opções;
- Selecionar a opção "Emitir nota fiscal";

#### Observação

Se as parametrizações de análise comercial e análise de crédito estiverem configuradas, o pedido só poderá ser faturado com o status de avaliação liberado. Para mais informações acesse o manual de **Análise de crédito e análise comercial no pedido de venda** 

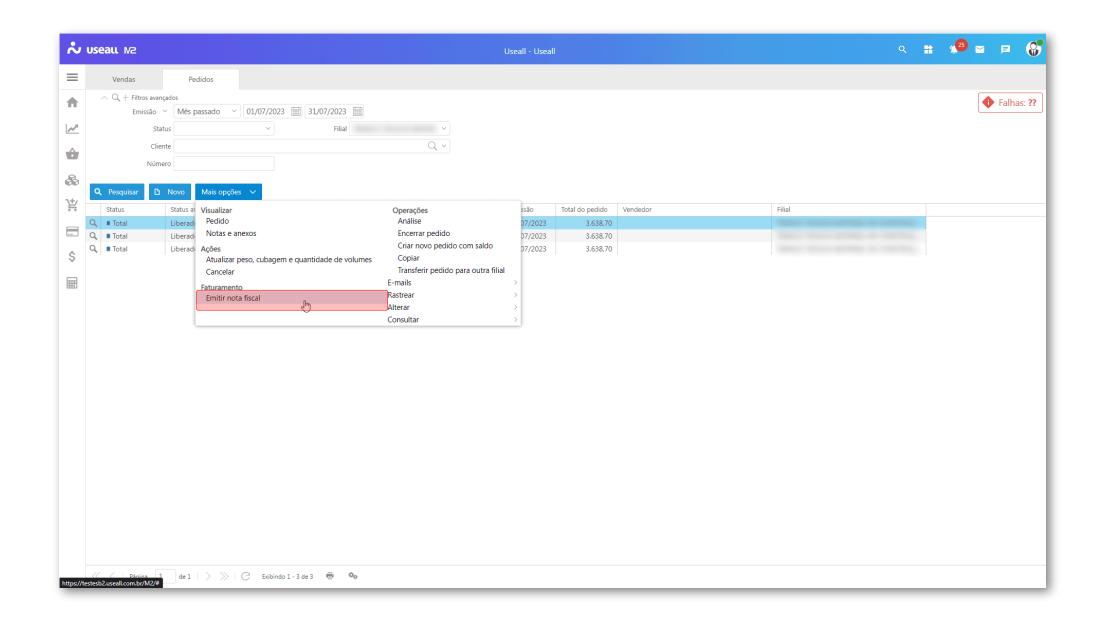

- O documento é lançado com a origem "Pedido", na tela Caixa de faturamento. Deve-se efetuar a conferência e posterior o lançamento da nota clicando no botão "Preparar nota";
- Nesse momento abre a aba Notas fiscais, exibindo a lista de notas lançadas, sendo possível sua edição para algum ajuste, através do ícone "lupa" ou bastando apenas clicar no botão "Emitir nota" para efetuar o processo. A nota ficará disponível na tela de consulta de Notas fiscais de saída para seguir o processo de "solicitar autorização de uso" através do botão "Mais opções".

#### Importante - Recebíveis - cartão

Notas fiscais geradas a partir de pedidos com formas de pagamento do tipo "Recebíveis - cartão":

- Como o contas a receber referente às formas de pagamento do tipo Recebíveis cartão são gerados no momento da conciliação das operações de cartão, o sistema não permitirá gerar novamente o contas a receber durante a emissão das notas fiscais. As formas de pagamento e parcelas serão geradas conforme o pedido;
- Nos casos de faturamento parcial, o sistema M2 ajustará automaticamente o valor das formas de pagamento proporcionalmente à quantidade faturada. Por exemplo, se um pedido contém 20 unidades de um item e duas formas de pagamento, cada uma no valor de R\$ 1.000,00, e apenas 10 unidades forem faturadas, o sistema recalculará os valores das formas de pagamento, resultando em R\$ 500,00 para cada uma. As parcelas no XML, terão a data de vencimento "Hoje" e o valor será o valor da forma de pagamento, que já estará ajustado conforme a quantidade faturada;
- Para pedidos que contenham mais de uma forma de pagamento, sendo uma do tipo "Recebíveis - cartão", o sistema M2 seguirá esse padrão mencionado acima para as formas de pagamento cartão e as formas de pagamento já existentes seguirão o padrão atual;

#### Exemplo

O sistema permitirá faturar mais de um pedido com formas de pagamento do tipo **Recebíveis - cartão**, desde que as formas e condições de pagamento sejam iguais.

**Cenário:** Ao agrupar os pedidos para emitir uma única nota fiscal, as formas de pagamento terão seus valores somados, segue exemplo:

Pedido 1:

```
    Forma de pagamento 1: Cartão com a condição de pagamento A vista - valor: 500,00
    Confirmado a venda utilizando uma transação do tipo "Crédito"
```

Pedido 2:

```
Forma de pagamento 1: Cartão com a condição de pagamento A vista - valor: 250,00
Confirmado a venda utilizando uma transação do tipo "Crédito"
```

Nota:

- Forma de pagamento 1: Cartão com a condição de pagamento A vista - valor: 750,00

**Exceção:** Pode ocorrer dos pedidos terem a mesma forma de pagamento do tipo **Recebíveis cartão**, porém, ao confirmar a venda, no pedido 1 foi selecionado uma transação de crédito e na confirmação do pedido 2, foi selecionado uma transação de débito, gerando assim duas formas de pagamento, uma para cada tipo de transação, segue exemplo:

Pedido 1:

```
Forma de pagamento 1: Cartão com a condição de pagamento A vista - valor: 500,00
Confirmado a venda utilizando uma transação do tipo "Crédito"
Pedido 2:

Forma de pagamento 1: Cartão com a condição de pagamento A vista - valor: 250,00
Confirmado a venda utilizando uma transação do tipo "Débito"

Nota:

Forma de pagamento 1: Cartão com a condição de pagamento A vista - valor: 500,00
Forma de pagamento 1: Cartão com a condição de pagamento A vista - valor: 500,00

Borma de pagamento 1: Cartão com a condição de pagamento A vista - valor: 500,00
Forma de pagamento 2: Cartão com a condição de pagamento A vista - valor: 500,00

Borma de pagamento 2: Cartão com a condição de pagamento A vista - valor: 250,00
Sobs: o tipo de transação deve ser definido no cadastro da credenciadora de cartão.
```

## Faturar pedido - Painel de entregas

Pode-se emitir nota fiscal de um pedido através do processo Painel de entregas, disponível em Vendas > Painel de entregas de pedidos. Para isso, deve-se:

| Aviso                                                        |
|--------------------------------------------------------------|
| Para mais informações acesse o manual de Painel de entregas. |

- Acessar a tela de Painel de entregas;
- Selecionar o(s) pedido(s) desejados;
- Clicar em "Emitir nota fiscal";

| Venda          | is            | Painel de ent | regas             | egas Caixa de faturamen |                   |         |            |                  |  |  |
|----------------|---------------|---------------|-------------------|-------------------------|-------------------|---------|------------|------------------|--|--|
| Pend           | dos           |               | ;                 |                         |                   |         |            |                  |  |  |
| $\sim$ Filtr   | os avançados  |               |                   |                         |                   |         |            |                  |  |  |
| I              | Prev. entrega | Ontem         | $\sim$            | 30/08/                  | 2021              |         | 30/08/2021 |                  |  |  |
|                | Emissão       | Ontem         | ~                 | 30/08/                  | 2021              | 000     | 30/08/2021 |                  |  |  |
|                | Filial        | MATRIZ CA     | XIAS DO           | SUL                     |                   |         |            | ~                |  |  |
|                | Cliente       |               |                   |                         | 2 ~               |         |            |                  |  |  |
| Tra            | ansportadora  |               |                   |                         | 2 ~               |         |            |                  |  |  |
|                | Pedido        |               | Pedido do cliente |                         |                   |         |            |                  |  |  |
| <b>Q</b> Pesqu | uisar Alte    | erar 🗸        | Reserva           | Reserva 🗸 🎓 Planejar    |                   |         | ar 📄 Em    | itir nota fiscal |  |  |
| Pealao         | Cliente       |               | Identifi          | caçao                   | Desci             | riçao i | item)      | Transportadora   |  |  |
| Cliente: N     | NF-E EMITID   | a em Ambiei   | NTE DE H          | IOMOLO                  | JGACA             | 40 - 3  | SEM VALOR  | FISCAL (21)      |  |  |
| 17544          | NF-E EMIT     | ida em a      | 80150.            | 012                     | ENGATE RAPIDO 12L |         | APIDO 12L  |                  |  |  |
|                |               |               |                   |                         |                   |         |            |                  |  |  |

- O documento é lançado com a origem "Pedido", na tela Caixa de faturamento. Deve-se efetuar a conferência e posterior o lançamento da nota clicando no botão "Preparar nota";
- Nesse momento abre a aba Notas fiscais, exibindo a lista de notas lançadas, sendo possível sua edição para algum ajuste, através do ícone "lupa" ou bastando apenas clicar no botão "Emitir nota" para efetuar o processo. A nota ficará disponível na tela de consulta de Notas fiscais de saída para seguir o processo de "solicitar autorização de uso" através do botão "Mais opções".

## Status de transação

Na grid de informações da aba "Notas fiscais" serão exibidas as colunas de informações das notas.

| ~        | useall N2                          |                              |                            |                                                                     |             |                                      |                         |                          |                         |  |   | = <b>()</b> |
|----------|------------------------------------|------------------------------|----------------------------|---------------------------------------------------------------------|-------------|--------------------------------------|-------------------------|--------------------------|-------------------------|--|---|-------------|
| =        | Vendas                             | Caixa de faturamen           |                            |                                                                     |             |                                      |                         |                          |                         |  |   |             |
| <b>n</b> | Seleção                            | Notas fiscais                |                            |                                                                     |             |                                      |                         |                          |                         |  |   |             |
| 2        | ∧ Q, + Filtros a<br>Data transação | vançados<br>~ Todlos ~ (     | 01/01/1900 📰 01/01/29      | 00 🗐                                                                |             |                                      |                         |                          |                         |  | • | Falhas: 1   |
| Û        |                                    | filial                       |                            | V Status Falha                                                      |             |                                      |                         |                          |                         |  |   |             |
| 常        | Ch<br>Li                           | inha                         |                            | Q v Transportadora                                                  |             |                                      |                         |                          |                         |  |   |             |
|          | Q Pesquisar                        | Imprimir romaneio            | Mais opções 🔍              |                                                                     |             |                                      |                         |                          |                         |  |   | 0 16        |
| \$       |                                    | tus Nº nota fiscal<br>alha 0 | Data emissão<br>25/01/2024 | Cliente<br>NF-E EMITIDA EM AMBIENTE DE HOMOLOGACAO - SEM VALOR FISO | CAL (21408) | Transportadora<br>Sem transportadora | Peso liq. total<br>0.00 | Peso bruto total<br>0.00 | Valor total<br>1.598.42 |  |   |             |
| Ħ        |                                    |                              |                            |                                                                     |             |                                      |                         |                          |                         |  |   |             |

Dentre elas tem a coluna **Status transação** onde serão exibidas as seguintes ações para o status de transação da última movimentação realizada:

- : quando o processamento estiver pendente;
- quando ocorrer algum falha em alguma das etapas;
- 🗸 : quando todas as etapas forem concluídas com sucesso.

Quando houver falha em alguma nota será exibida a informação 4 Falhas: ?? no topo da tela ao lado esquerdo, ao clicar será exibida uma lista com todas as notas que possuírem falha em alguma transação.

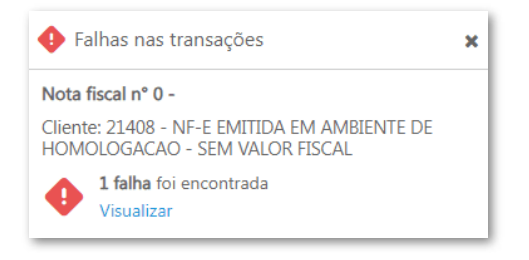

Ao clicar nas ações : / i / v ou no link apresentado na lista citada a cima, abre a tela **Processamento**.

## Documentos relacionados

- Análise de crédito e análise comercial no pedido de venda;
- Conferência;
- Credenciadora de cartão.
- Notas fiscais de saída;
- Painel de entregas;
- Recebíveis de cartão
- Status de transação

Acesse a área de vídeos e confira os tutoriais!!

Voltar ao topo

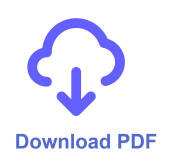